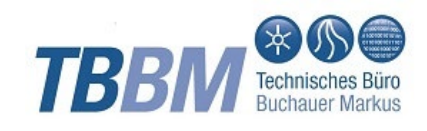

# HANDEINGABEMASKE

User Manual

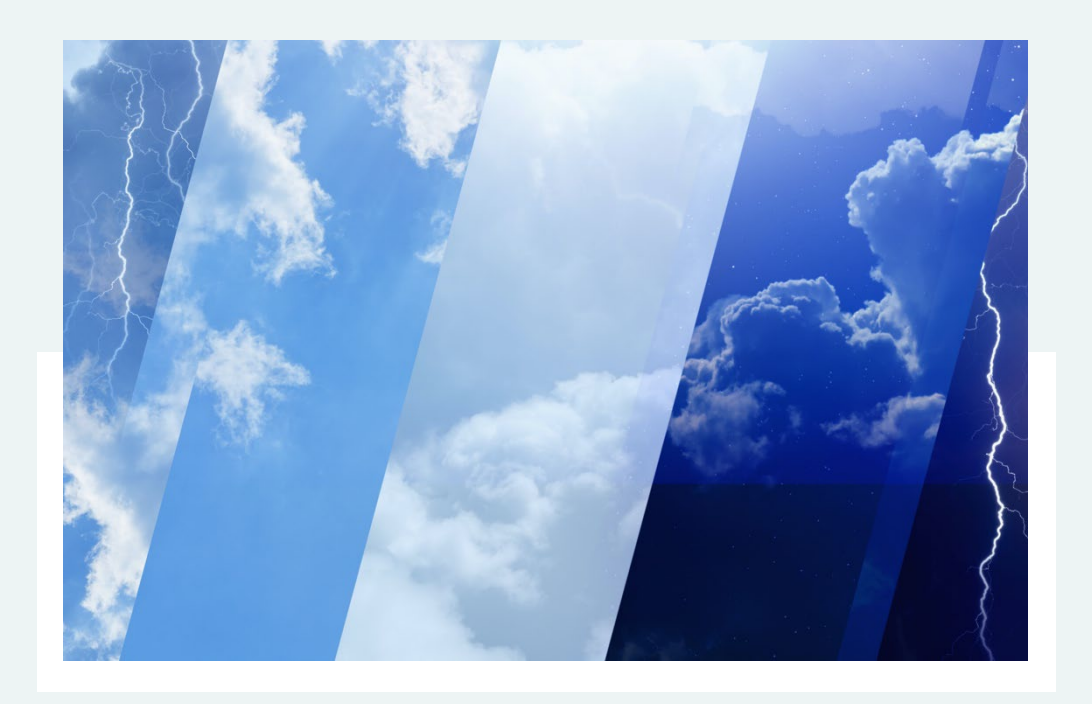

## **INHALT**

| Allgemein                                                                                                    | 5                                                                       |
|----------------------------------------------------------------------------------------------------|-------------------------------------------------------------------------|
| Feldversion: Mobile Erfassung im Feld<br>Büroversion: Tabellarische Nacherfassung<br>Meteo: Eingabe täglicher meteorologischer Beobachtungen<br>WLP: Eingabe täglicher Lawinenbeobachtungen                                                                            | 5<br>6<br>6                                                             |
|                                                                                                    |                                                                         |
| Browser konfigurieren                                                                                                    | 7                                                                       |
| TBBM-Handeingabe Browseranwendung<br>Offline-Modus<br>Fotos<br>Koordinaten<br>Fotos und Koordinaten: Vergeben fehlender Berechtigungen<br>TBBM-Handeingabe App<br>Installieren der App auf Chrome<br>Installieren der App auf Edge<br>Installieren der App auf Firefox | 7<br>7<br>8<br>8<br>8<br>8<br>9<br>9<br>9<br>9<br>9<br>9<br>9<br>9<br>9 |
| Messtouren                                                                                                    | 11                                                                      |
| GPX-Export                                                                                                    | 11                                                                      |
| Handeingabemaske                                                                                                    | 12                                                                      |
| Startseite                                                                                                    | 12                                                                      |
| Dateneingabe Feldversion                                                                                                    | 14                                                                      |
| Stationsauswahl                                                                                                    | 15                                                                      |
| Barcode                                                                                                    | 16                                                                      |
| Eingabe                                                                                                    | 16                                                                      |
| Stammdaten                                                                                                    | 22                                                                      |
| Fotos und Koordinaten mittels GPS ermitteln                                                                                                    | 23                                                                      |
| Detensionale Püreversion                                                                                                    | 20                                                                      |
| Dateneingabe Buroversion                                                                                                    | 20                                                                      |
| Dateneingabe Meteo                                                                                                    | 20                                                                      |
| Dateneigabe WLP (Lawinenbeobachtungen)                                                                                                    | 20                                                                      |
| Dateneigabe WEI (Lawinenbeubachtungen)                                                                                                    | 20                                                                      |
| Konfiguration                                                                                                    | 30                                                                      |
| Modus                                                                                                    | 30                                                                      |
|                                                                                                    |                                                                         |

| Offline/Online-Modus<br>MEZ oder Sommer/Winterzeit             | 30<br>31     |
|----------------------------------------------------------------|--------------|
| Konfiguration der Büroversion                                  | 31           |
| Konfiguration der Feldversion                                  | 31           |
| Web-Tastatur der Handeingabemaske deaktivieren                 | 31           |
| Ausdruck vor Übertragung erzwingen                             | 32           |
| Benutzer (nur Handeingabe für Externe)                         | 32           |
| Speichern der Einstellungen und Import Messtouren              | 32           |
| Hilfe                                                          | 33           |
| Hilfe zur TBBM-Handeingabemaske                                | 33           |
| Version                                                        | 34           |
| Fehler melden                                                  | 34           |
| Tastatur-kürzel                                                | 35           |
| Hand-eingabe-maske für Externe                                 | 36           |
| Login mit E-Mail-Adresse via Keycloak                          | 36           |
| Neuregistrierung mit einer E-Mail -Adresse                     | 37           |
| Passwort vergessen / Kennwort neu setzen                       | 37           |
| Benutzerkonto verwalten                                        | 37           |
| Persönliche Informationen                                      | 37           |
| Konto Sicherheit                                               | 37           |
| Applikationen                                                  | 38           |
| Use cases                                                      | 39           |
| Erweiterte Beobachterlisten NLV/OWF/UWQ                        | 39           |
| Eingaben von visuellen Beobachtungen                           | 40           |
| Messungen oder Beobachtungen mit mehrstufigen                  |              |
| Entscheidungsprozessen                                         | 41           |
| Beschreibung der Entscheidungsebenen                           | 41           |
| Archiv der Messtouren                                          | 43           |
| Feldversion Stationsliste individuelle Spaltenkonfiguration    | 43           |
| Systemwerte vor und nach Parametrierung (nur Backend WISKI)    | 44           |
| Auttrag an Messtrupp als gelbe Warnung anzeigen (nur Backend V | VISKI)<br>15 |
| Grundwasser-Tiefenprofil (nur Backend WISKI WOM)               | 4J<br>45     |
| Auswertungen für Messtouren                                    | 46           |
| Vereinfachter CSV-Import                                       | 47           |
| renember der mipere                                            |              |

#### Kontakt

49

# Allgemein

Bei der TBBM-Handeingabemaske handelt es sich um eine webbasierte Eingabemaske, die in den Browsern Chrome, Edge und Mozilla verwendet werden kann und lediglich einmalig auf einem Server installiert werden muss. Die Handeingabemaske kann

- offline FELDVERSION: MOBILE ERFASSUNG IM FELD
- online BÜROVERSION: TABELLARISCHE NACHERFASSUNG
- online METEO: EINGABE TÄGLICHER METEOROLOGISCHER BEOBACHTUNGEN
- online WLP: EINGABE TÄGLICHER LAWINENBEOBACHTUNGEN
- mit verschiedenen Datenbanken als Backend (derzeit sind dies WISKI der KISTERS AG <u>www.kisters.de</u> und MDA der Firma ITEG <u>www.iteg.at</u>)
- und wenn gewünscht, auch von Nutzern außerhalb Ihrer Institution (HANDEINGABEMASKE FÜR EXTERNE)

verwendet werden.

Die Umstellung auf die Feldversion bzw. Büroversion kann ganz einfach vom Benutzer in der Konfiguration der Handeingabemaske vorgenommen werden. Auf den Feldgeräten selbst bedarf es keiner Installation der Handeingabemaske, da die Eingabemaske vollständig browserbasiert ist. Es ist lediglich notwendig, dass die Geräte sich im Intranet anmelden und Netzwerkverbindung zu ihrem Datenbank-Server aufbauen können. Vor Beginn der Arbeit an Messtouren muss sich die Eingabemaske einmal anmelden und die neuesten Zeitreihendaten und Stammdaten abholen. Anschließend stehen alle diese Daten (z. B. auch vorherige Werte für Plausibilisierungen) auch ohne Netzwerkverbindung zur Verfügung. Nach Beenden einer oder mehrerer Messtouren, kann man - wenn man wieder mit dem Netzwerk verbunden ist - die Messtouren einfach abspeichern und alle eingegebenen Daten werden automatisch importiert.

Die Büro- und Feldversion bieten auch eine automatische Plausibilisierung des Messwerts. Als Grundlage dienen die Messwerte der vergangenen Jahre:

- Liegt der Wert außerhalb dieses Wertebereichs, wird die Eingabezeile gelb markiert.
- Bei ungültigen Eingaben (fehlendes Datum, kein numerischer Wert) wird die Zeile rot markiert.
- Mit einem Klick auf das Diagramm-Symbol <sup>1</sup>d öffnet sich ein neues Fenster, das die Daten der letzten Jahre sowie die aktuelle Eingabe als Wertetabelle und Graph anzeigt. Dies dient als weitere Möglichkeit zur Datenüberprüfung.

#### Feldversion: Mobile Erfassung im Feld

Für die Datenerfassung im Feld steht ein Offline-Feldmodus zur Verfügung. Bei vorhandener Netzwerkverbindung werden die Daten für die Offlinenutzung automatisch repliziert und im Browser abgelegt. Die Eingaben im Feld werden ebenso im Browser gespeichert. Zur Umsetzung werden moderne Webtechnologien verwendet.

Die Eingabe ist für kleine Bildschirmgrößen und Touch-Eingabe optimiert: Die aktuelle Uhrzeit kann anhand eines Buttons übernommen werden.

TBBM-HANDEINGABEMASKE: USER-MANUAL

 Zur Eingabe der Messwerte steht eine numerische On-Screen-Tastatur bereit; somit erübrigt sich das Ein- und Ausblenden und das Umschalten auf Nummernblock der Betriebssystem-Tastatur.

Auf der Startseite werden vorhandene Messtouren angezeigt, die weitergeführt werden können. Ins Büro zurückgekehrt kann nach erfolgter Überblickskontrolle die Messtour in die Datenbank übertragen werden. Bei Erfolg wird die Tour vom Browser gelöscht. Anschließend stehen die Messwerte und Bemerkungen sofort in der Datenbank zur weiteren Bearbeitung zur Verfügung.

Die detaillierte Beschreibung der Dateieingabe ist unter **DATENEINGABE** FELDVERSION zu finden.

#### Büroversion: Tabellarische Nacherfassung

Werden Handwerte im Feld mit Stift und Papier erfasst? Dann eignet sich die tabellarische Maske zur Nacherfassung.

- Hier werden die Stationen/Parameter zeilenweise in der vorgegebenen Reihenfolge zusammen mit dem zuletzt erfassten Wert angezeigt.
- Datum/Uhrzeit werden vorausgefüllt und können bei Bedarf komfortabel eingegeben werden: Punkte beim Datum bzw. Doppelpunkte bei der Uhrzeit werden automatisch ergänzt.
- Die Tabellarischen Nacherfassung wird in **DATENEINGABE BÜROVERSION** genauer beschrieben.

#### Meteo: Eingabe täglicher meteorologischer Beobachtungen

Tägliche meteorologische Beobachtungen können in tabellarischer Form eingegeben werden.

- Niederschlagstypen können aus einem Drop-down-Menü ausgewählt werden.
- Die Daten können in einer Grafik angezeigt werden.

Genaueres dazu unter **DATENEINGABE METEO**.

#### WLP: Eingabe täglicher Lawinenbeobachtungen

Tägliche Lawinenbeobachtungen können in tabellarischer Form eingegeben werden. Weitere Informationen unter **DATENEIGABE WLP**.

# Browser konfigurieren

Die TBBM-Handeingabemaske als Browseranwendung und App wird für:

- Edge
- Chrome
- Firefox
- entwickelt und getestet.

#### TBBM-Handeingabe Browseranwendung

Um die unterschiedlichen Funktionalitäten der TBBM-Handeingabemaske verwenden zu können, sind folgende Einstellungen im Browser bzw. der App notwendig:

- Offline-Modus: Daten müssen im dauerhaften Speicher des Browsers gespeichert werden können.
- Fotos: Die Erlaubnis zur Verwendung der Kamera des Geräts muss erteilt werden.
- Koordinaten: Standortermittlung muss erlaubt sein, falls gewünscht empfiehlt sich auch die Verwendung der Standortoptimierung.

#### **Offline-Modus**

Um die TBBM-Handeingabe auch im Offline-Modus verwenden zu können, müssen die Daten im dauerhaften Speicher des Browsers gespeichert werden. Dies wird bei der Erstanmeldung am Browser abgefragt und hier kann dann die entsprechende Erlaubnis erteilt werden.

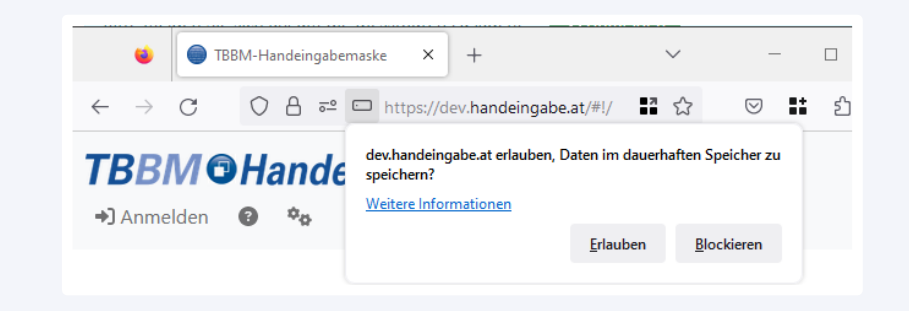

Firefox: Lokales Speichern der Daten erlauben

Falls diese Erlaubnis – aus irgendwelchen Gründen - nicht mehr besteht, wird auf der Startseite die Warnung "Speicherung der Messtouren nicht sichergestellt. Bitte Anwendung als App installieren (siehe User-Manual) oder Browsereinstellungen prüfen!" angezeigt.

In diesem Fall gibt es zwei Lösungsmöglichkeiten:

- Anpassung der Browsereinstellungen zum Speichern der Daten im lokalen Speicher (wird bei Firefox automatisch angeboten)
- Verwenden der TBBM-HANDEINGABE APP

Messtouren

Datenstand Messtouren: 16.06.2023 08:48

Speicherung der Messtouren nicht sichergestellt. Bitte Anwendung als App installieren (siehe User-Manual) oder Browsereinstellungen prüfen!

Lokales Speichern der Daten nicht möglich

🛓 Messwerte von 105 sichtbaren Messtouren für Offline-Nutzung laden

#### **Fotos**

Um Fotos aufzunehmen, muss der Zugriff auf die Kamera des verwendeten Gerätes erlaubt werden. Die Dateigröße von Fotos führt speziell in bei schwacher Internetverbindung oder Netzabdeckung zu Übertragungsabbrüchen. Deshalb wird empfohlen, die Datenübertragung erst dann durchzuführen, wenn man ein z. B. ein leistungsstarkes Internet zur Verfügung hat.

#### Koordinaten

GPRS-Koordinaten werden über die Standorterfassung des Browsers ermittelt, dazu muss die Ermittlung des Standorts erlaubt sein:

- IPhone/IPad: Einstellungen -> Datenschutz -> Ortungsdienste
- Android Smartphone/Tablet: Einstellungen -> Standort -> Ein

Optimierung der Standortgenauigkeit für Tablet und Smartphone:

- Tablet/IPad: Einstellungen -> Browser-App -> Standort -> Genauer Standort
- Android Handy/Tablet: Einstellungen -> Standort -> Standortdienste -> Google-Standortgenauigkeit -> Standortgenauigkeit verbessern

#### Fotos und Koordinaten: Vergeben fehlender Berechtigungen

Falls noch keine Berechtigungen für z. B. die Ermittlung von Koordinaten oder die Verwendung der Kamera vergeben wurden, können die Berechtigungen auch folgendermaßen vergeben werden:

- Browser: Der Klick auf Icon links neben der URL ( Chrome, Edge, Mozilla) öffnet eine Ansicht, in der die Berechtigungen angepasst werden können.
- App: Roter Punkt in Menüleiste zeigt fehlende Berechtigungen. Durch Klick auf den jeweiligen Menüpunkt kann die Berechtigung vergeben werden.

TBBM-Handeingabemaske APP: Berechtigungen für Standortzugriff vergeben

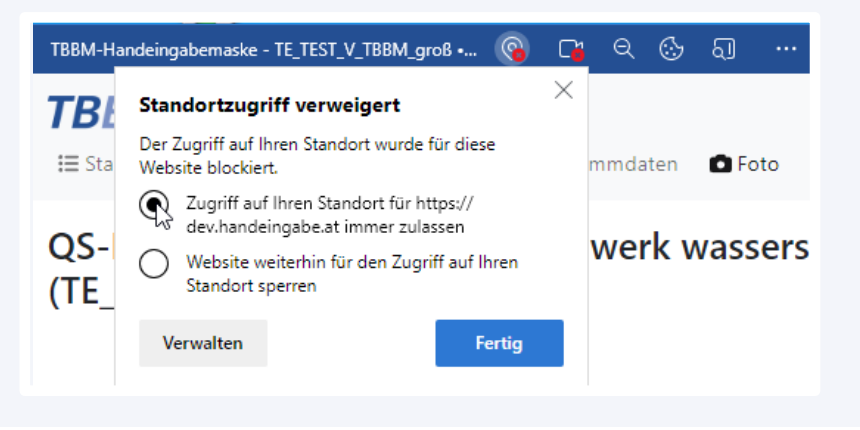

#### **TBBM-Handeingabe** App

Für Chrome, Edge und Firefox wird die Verwendung der TBBM-Handeingabe App empfohlen, da in diesem Falle die Daten automatisch im lokalen Speicher gespeichert werden und die Speicherung der Messtouren offline sichergestellt ist.

#### Installieren der App auf Chrome

- Android Gerät: Öffnen der TBBM-Handeingabe in Chrome → drei Punkte → App installieren
- PC: Öffnen der TBBM-Handeingabe in Chrome → Icon rechts oben in Adressleiste → Installieren
- IPad und IPhone: Öffnen der TBBM-Handeingabe in Chrome → Icon rechts oben in Adressleiste <sup>①</sup>→ zum Home-Bildschirm

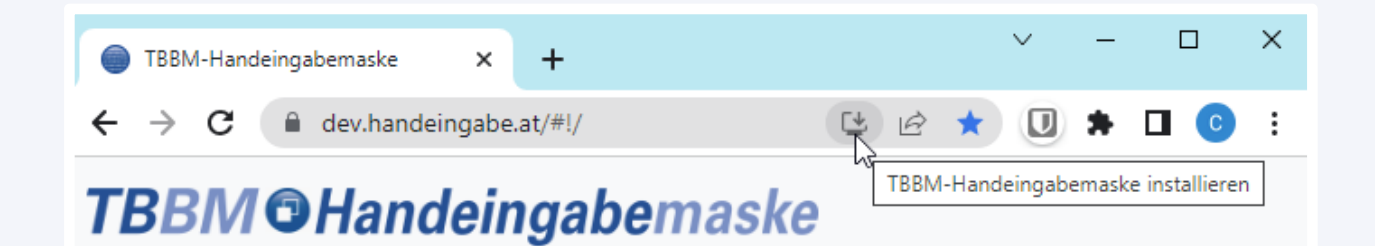

TBBM-Handeingabemaske als App am PC installieren: Chrome

#### Installieren der App auf Edge

- Android Gerät: Öffnen der TBBM-Handeingabe in Edge → drei Punkte → zu "Gerät" hinzufügen, für Smartphones z. B. wird "zu Smartphone hinzufügen" angezeigt → Installieren → zu Startbildschirm hinzufügen
- PC: Öffnen der TBBM-Handeingabe in Edge → Icon rechts oben in Adressleiste 
  → Installieren

 IPad und IPhone: Öffnen der TBBM-Handeingabe in Chrome → Icon rechts oben in Adressleiste <sup>1</sup>→ zum Home-Bildschirm

| Ô                                                                       |   | TBBM-Handeingabemaske × +                      |  |  |  |  |
|-------------------------------------------------------------------------|---|------------------------------------------------|--|--|--|--|
| $\leftarrow$                                                            | С | 🗈 https://dev.handeingabe.at/#!/ 🔃 🖄 ର 🏠 🖆 😪 🙎 |  |  |  |  |
| TBBM Handeingabemaske App verfügbar. TBBM-Handeingabemaske installieren |   |                                                |  |  |  |  |

TBBM-Handeingabemaske als App am PC installieren: Edge

#### Installieren der App auf Firefox

- Android Gerät: Öffnen der TBBM-Handeingabe in Firefox  $\rightarrow$  drei Punkte  $\rightarrow$  App installieren
- IPad und IPhone: Öffnen der TBBM-Handeingabe in Firefox  $\rightarrow$  drei Striche rechts  $\rightarrow$  Teilen  $\rightarrow$  zum Home-Bildschirm

# Messtouren

Die Touren werden in Form von Zeitreihen- bzw. Parametergruppen geplant. In der Handeingabemaske werden sie in der gleichen Reihenfolge angezeigt. Die genaue Konfiguration der Messtouren in der Kundendatenbank kann durch TBBM oder von Seiten des Kunden durch einen Keyuser erfolgen (Genaueres hierzu in der Dokumentation für TBBM-HE-Keyuser).

- Vor Beginn der Arbeit an Messtouren muss sich die Eingabemaske einmal anmelden und die neuesten Zeitreihendaten und Stammdaten abholen.
- Nach Abschluss einer oder mehrerer Messtouren, kann man wenn man wieder mit dem Netzwerk verbunden ist die Messtouren einfach abspeichern und alle eingegebenen Daten werden automatisch importiert.

#### **GPX-Export**

Zur Nutzung der Messtouren in GIS-Systemen oder Navigationsgeräten lassen sich Messtouren als GPX exportieren. Die exportierten GPX-Dateien können auf Navigationssysteme übertragen oder auf Smartphones mit geeigneten Apps (beispielsweise OsmAnd) verwendet werden.

| Messtouren für carmen.oberparleiter@tbbm.at (IRR)                |
|------------------------------------------------------------------|
| Fließgewässerpegel 🛃 CSV 🛃 🚌                                     |
| Fließgewässerpegel Lustenau       Lustenau         GPX       GPX |
|                                                                  |
| IRR_AT_BEGEHUNG 🏦 CSV 🔄 🛓 GPX                                    |
| TOUR_IRR_Gesamt 🛃 CSV 🛃 GPX                                      |
| TOUR_IRR_Kurz 😫 CSV 🛃 GPX 🖼                                      |
| TOUR_IRR_Kurz_aktuell 🔹 CSV 🛓 GPX 🔟                              |
|                                                                  |

#### **GPX Export**

# Handeingabemaske

Stellen sie sicher, dass sie mit ihrem Gerät im Intranet angemeldet sind und eine Netzwerkverbindung zu ihrem Datenbank-Server aufbauen können. Öffnen sie den Link zur Handeingabemaske im Browser.

#### Startseite

Öffnet man die Handeingabemaske werden (von oben nach unten) die folgenden Punkte angezeigt:

- Seitenüberschrift TBBM Handeingabemaske (oben links). Sie wird auf jeder Seite angezeigt. Mit Klick auf dieses Symbol gelangt man immer zur Startseite.
- Name des Benutzers (oben rechts)

## TBBIM **G**Handeingabemaske

🕈 carmen.oberparleiter@tbbm.at 🛛 🔂 Abmelden 🔞 🎎

### **Beobachterlisten**

Beobachterlisten

Beobachterliste OWF Test 🚟

## Messtouren

| Datenstand Messtouren: 10.05.2022 14:06 | Datenstand Messwerte: 05.10.2020 14:14 🛕 |
|-----------------------------------------|------------------------------------------|
|-----------------------------------------|------------------------------------------|

| ■Datum 10.05.2022                                                 |
|-------------------------------------------------------------------|
| Amesswerte von 33 sichtbaren Messtouren für Offline-Nutzung laden |
| <b>Q</b> Touren-Filter                                            |
| Messtouren für carmen.oberparleiter@tbbm.at                       |
| Beobachterliste OWF Test 🛃 CSV                                    |
| Fließgewässerpegel 🔔 CSV 🛃 GPX                                    |
| Fließgewässerpegel Lustenau 🛃 CSV 🛃 GPX                           |

Startseite Büroversion mit Anzeige der Messtouren für 10.05.2022

- Anmelden/Abmelden
- Hilfe
- Konfiguration: Möglichkeit zum Umschalten zwischen Feldversion und Büroversion, Sprachauswahl etc.
- Beobachterlisten für Eingabe von Meteodaten (falls aktiv), wenn es mehr als 5 Beobachterlisten gibt, wird zudem ein Filter eingeblendet.
- Messtouren mit Angabe des Datenstandes der Messtourenkonfiguration und dem Datenstand der Messwerte (grün falls aktuell, sonst orange).
- Für die DATENEINGABE BÜROVERSION (Online-Nutzung):
  - Feld für die Datumseingabe die folgenden Bereiche werden in der Büroversion erst nach Eingabe eines Datums angezeigt, in der Feldversion sind sie sofort ersichtlich.
  - Nach der Datumseingabe werden unterhalb des Touren-Filters die möglichen Messtouren angezeigt: Hier kann man sich die Grafiken und tabellarische Auswertungen der Messungen anzeigen lassen und die Messtouren können zusätzlich als GPX-Datei für GPS-Geräte heruntergeladen werden.
- Für die DATENEINGABE FELDVERSION (Offline-Nutzung): Button zum Laden der neuesten Zeitreihen und Stammdaten aus der Datenbank für die angezeigte Liste der Messtouren. Auch hier kann eine GPX-Datei heruntergeladen werden.
- Touren-Filter nach: Messort, Stationsnamen, Stationsnummer und Parameter

Ist die Büroversion aktiv, wird nach Auswahl der Messtour eine Eingabemaske mit der Liste der Stationen und Parameter angezeigt.

#### TBBM <sup>©</sup>Handeingabemaske <sup>08.03.2023</sup>

| D      | Datum/Uhrzeit                                                                                                    |         |             |         |             |            |         |        |                           |             |            |        |                                  |            |
|--------|----------------------------------------------------------------------------------------------------|---------|-------------|---------|-------------|------------|---------|--------|---------------------------|-------------|------------|--------|----------------------------------|------------|
|        | Mit                                                                                                    | twoch C | 8.03.2023 1 | 2:00    |             |            |         |        | Datum/Uhrzeit für alle Ei | nträge übei | schreiben  | Datum, | /Uhrzeit für leere Einträge über | rschreiben |
| C<br>P | O Uhrzeiten werden immer in Winterzeit (Mitteleuropäischer Zeit) angegeben. ♣         O Uhrzeiten werden in amtlicher Zeit (MEZ im Winter, MESZ im Sommer) angegeben.         Pegel Auenland |         |             |         |             |            |         |        |                           |             |            |        |                                  |            |
| 1      | ٩V                                                                                                    | Messort | Nummer      | Station | Parameter   | Datum      | Uhrzeit | Messwe | rt/Einheit                | Vorgär      | gerwert    |        | Bemerkung                        |            |
|        | 1                                                                                                    | QS-HE   | PG0002      | Pegel 2 | Durchfluss  | 08.03.2023 | 12:00   |        | 1/s                       | 10,00       | 06.12.2022 | 12:40  |                                  | E (+       |
|        | 1                                                                                                    | QS-HE   | PG0002      | Pegel 2 | Wasserstand | 08.03.2023 | 12:00   |        | m                         | 5,00        | 25.11.2022 | 12:45  |                                  | <b>e</b> + |

#### **Büroversion – Messtour Pegel Auenland**

Ist hingegen die Feldversion der Handeingabe aktiv, wird die Stationsauswahl der Messtour geöffnet.

 Image: Station account of the state of the state of

Feldversion: Stationsauswahl

**Feldversion** 

**Messtour in Arbei** 

Die ausgewählte Messtour erscheint in der Hauptseite unter der Rubrik »Messtouren in Arbeit« und wird erst bei erfolgreicher Übertragung der Daten in die Datenbank aus dieser Liste entfernt.

| 111C55WC1CC. E1.00.E0EE 15.E5 |                             |
|-------------------------------|-----------------------------|
|                               |                             |
| -Nutzung laden                |                             |
|                               | Messwerte: 21.06.2022 13:25 |

## Dateneingabe Feldversion

Durch einen Mausklick auf eine Messtour wird diese aktiviert und man gelangt zur Handeingabe für diese Messtour. Sie enthält folgende Reiter:

- Stationsauswahl
- Barcode
- Eingabe
- Stammdaten
- Foto
- Übersicht

Diese Messtour wird nun auf der Startseite unter »Messtouren in Arbeit« angezeigt bis alle Stationen in der Messtour mit Werten bzw. Bemerkungen befüllt wurden oder man die Messtour löscht (siehe Messtour löschen).

#### Stationsauswahl

In der Stationsauswahl können die im Feld erfassten Daten eingegeben werden.

#### Bearbeitungsstand

Der Balken im oberen Teil des Reiters zeigt den Bearbeitungsstand an: Anzahl der bearbeiteten sowie die Gesamtanzahl der in der Messtour enthaltenen Stationen. Mit fortschreitender Bearbeitung (an der Station muss mindestes ein Wert oder eine Bemerkung angegeben werden) ändert sich die Länge des farbigen Balkens und bereits bearbeitete Stationen werden blau eingefärbt. Gibt es an der Station einen Arbeitsauftrag an den Messtrupp ist dies durch ein gelbes Warndreieck hinter der Station gekennzeichnet (AUFTRAG AN MESSTRUPP ALS GELBE WARNUNG ANZEIGEN).

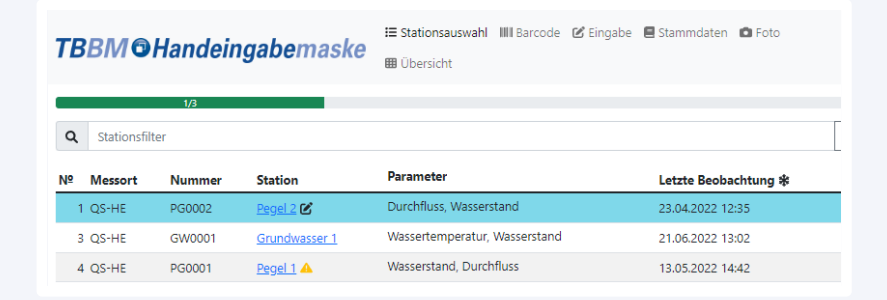

#### Stationsauswahl Bearbeitungszustand

#### Stationsfilter nach

- Messort
- Stationsnummer
- Stationsname
- Parameter.

#### Liste der Stationsauswahl

Sie enthält alle Stationen der Messtouren mit Angaben über

- Nummerierung (optional)
- Messort
- Stationsnummer
- Stationsnamen
- Parameter
- Datum und Uhrzeit der letzten Beobachtung
- Benutzerdefinierte Stammdaten können als zusätzliche Spalte angezeigt werden z. B. Kilometrierung

Über die Spaltenköpfe können die Messorte, Stationen und Parameter auf- bzw. absteigend alphabetisch sortiert werden. Durch Klick auf den Link unter Stationen kann man direkt auf die Eingabeseite für diese Station wechseln.

#### Optionale Stationen anzeigen (nur für Backend MDA)

Aktiviert man »optionale Stationen anzeigen« so werden unterhalb der Messtour die optionalen Stationen leicht ausgegraut und ohne Nummerierung aufgelistet. Klickt man auf eine dieser optionalen Stationen so wird sie temporär zur Messtour hinzufügt und erscheint nun in der Messtourenliste nach der zuletzt besuchten Station. Gleichzeitig erhält sie eine Nummerierung, die sich aus der Nummer der zuletzt besuchten Standardstation und einer zusätzlichen Nummer als Suffix zusammensetzt, wie z. B. 1.1 und 1.2.

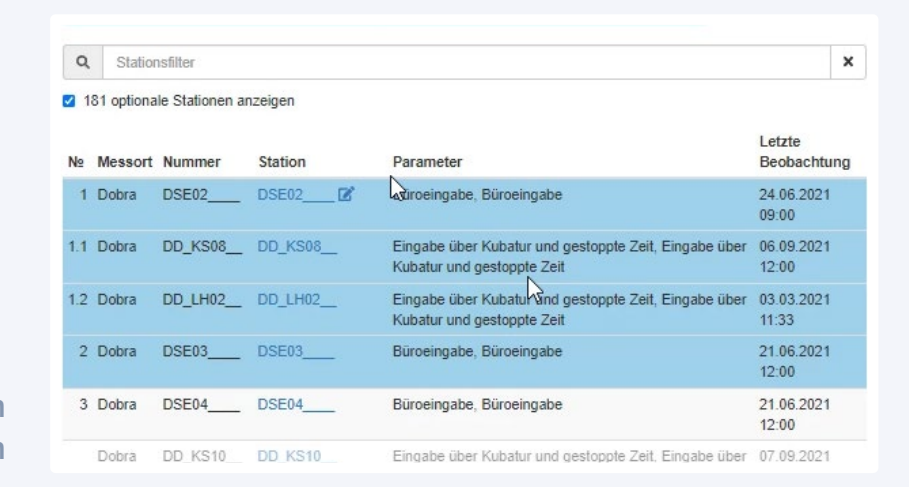

#### Optionale Stationen anzeigen

#### Barcode

Die Stationsauswahl für die Eingabe kann über einen Barcode (Code 39) erfolgen. Durch das Klicken auf den entsprechenden Link wird die Kamera am Handy oder Tablet aktiviert und der Barcode für eine Station der Messtour kann eingescannt werden. Der Reiter für die Eingabe wird dann automatisch für diese Station geöffnet.

#### Eingabe

Wählt man den Reiter »Eingabe« wird dort die erste Station aus der Stationsliste angezeigt. Alternativ kann man durch Mausklick eine Station aus der Stationsauswahl für die Eingabe auswählen.

In der Eingabeoberfläche wird das aktive Eingabefeld immer blau hervorgehoben und es ist generell möglich mit TAB zu navigieren. Im oberen Teil werden folgende Buttons angezeigt:

- $F7 \rightarrow$  wechsle zu voriger Station
- Aktuelle Uhrzeit übernehmen F2 → aktuelles Datum und Uhrzeit wird in Eingabemaske übernommen
- F8 → wechsle zu nächster Station

| <b>I</b> Vorige                                                                                                    | e Station F7          | Aktuelle Uhrzeit überne     | ehmen F2 | Nächste Station F8 |  |  |
|----------------------------------------------------------------------------------------------------|-----------------------|-----------------------------|----------|--------------------|--|--|
| QS-HE: Pegel 2 (PG0002)         +                                                                                                    |                       |                             |          |                    |  |  |
| Stationsbemerkung           Image: The second second | Messwert/Einheit      |                             | Ben      | ی 28 nerkung       |  |  |
| Durchfluss                                                                                                    | S Vorgängerwert:      | 5,00 l/s (23.04.2022 12:35) | I/s      | ~                  |  |  |
| Wasserstand                                                                                                    | ±<br>S Vorgängerwert: | 4,22 m (22.04.2022 08:46)   | m        | ~                  |  |  |

#### Feldversion – Eingabe

Darunter folgt ein grauer Balken mit der Angabe von Messort, Stationsname und Stationsnummer, falls gewünscht kann die Stammdatenanzeige auch erweitert werden (HE-Installation/Konfiguration). Mit + kann man die Station duplizieren, um einen weiteren Messwert mit anderem Datum oder anderer Uhrzeit hinzuzufügen. Anschließend werden die Felder für Datum, Uhrzeit, Stationsbemerkungen, Parameter, Messwert etc. angezeigt. Diese werden nun in den folgenden Abschnitten genauer erläutert.

#### Datum und Uhrzeit

- Wenn der erste Messwert bzw. eine Bemerkung eingegeben wird, erfolgt die Übernahme des aktuellen Datums und der Uhrzeit automatisch.
- Über F2 können das aktuelle Datum und die Uhrzeit übernommen werden. Dieses Feld kann auf Wunsch auch ausgeblendet werden.
- Wenn die Uhrzeiten immer in MEZ angegeben werden, wird im Icon f
  ür die Uhrzeit noch ein zus
  ätzlicher Schneestern angezeigt
   Wird nur die Uhr angezeigt gilt die amtliche Zeit, also MEZ im Winter und MESZ im Sommer.
- Händische Eingabe oder Auswahl über Kalender. Beim Datum wird bei der Eingabe von TT automatisch um MM und JJJJ ergänzt bzw. um das vorangegangene Monat, wenn TT größer als der aktuelle Tag ist, dabei wird die aktuelle Uhrzeit übernommen. Wird am 13.06.2020 z. B. 22 ins Datumsfeld eingegeben, wird dieses automatisch auf den 22.05.2020 gesetzt.

#### Stationsbemerkung

Die Stationsbemerkung kann als Freitext eingegeben werden. Eine Auswahl an Standardbemerkungen kann im Rahmen der Installation/Konfiguration vordefiniert

und dann aus einem Drop-down-Menü ausgewählt werden. Falls gewünscht, können auch die Stationsbemerkungen der letzten Jahre angezeigt werden

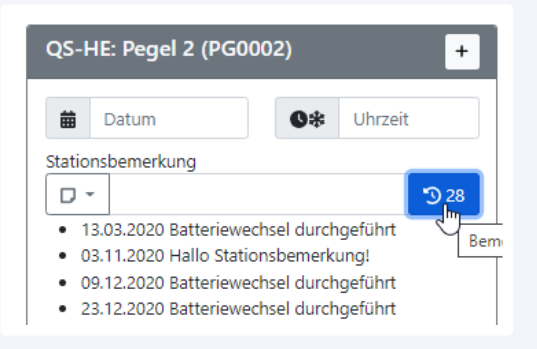

#### Eingabe Anzeige historischer Stationsbemerkungen

#### Parameter

Wird eine WISKI-DB als Backend verwendet, wird der Name des Parameters angezeigt. Bei einer MDA als Backend, wird der Zeitreihenname und falls vorhanden auch der Barcode angezeigt, berechnete Zeitreihen werden durch ein Taschenrechner-Icon und ein graues Eingabefeld gekennzeichnet.

Eingabe Backend MDA - Zeitreihe mit Barcode und berechnete Zeitreihe

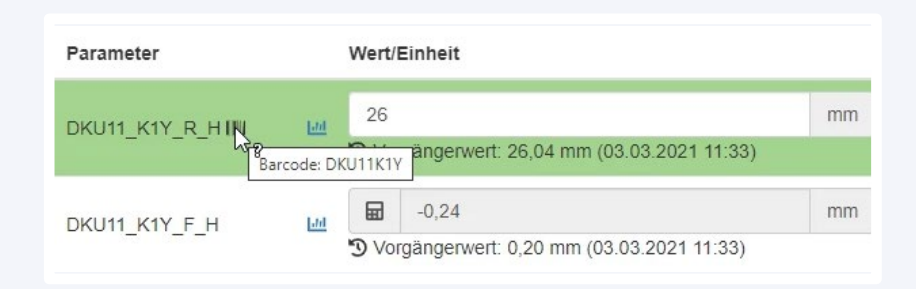

## Wert und Einheit (unterhalb Angabe des Vorgängerwertes mit Datum zum Vergleich)

Klickt man in das Datenfeld und ist gleichzeitig die Web-Tastatur der Handeingabemaske aktiviert so wird diese rechts angezeigt, ansonsten erscheint links die Stationsliste (WEB-TASTATUR DER HANDEINGABEMASKE DEAKTIVIEREN).

#### Handeingabe-Plausibilisierer

Der eingegebene Datenwert wird mit den Daten eines vordefinierten Vergleichzeitraums (z. B. 2 Jahre) verglichen. Als Grenzwerte für die Plausibilisierer werden standardmäßig die Minima und Maxima des Vergleichzeitraums herangezogen.

Der Plausibilisierer färbt die Zeile wie folgt ein:

- grün (plausibel)
- gelb (außerhalb des plausiblen Bereichs bezogen auf den Vergleichszeitraum mit Anzeige der Differenz zum Minimum/Maximum)
- blau (in diesem Zeitraum sind bereits Daten vorhanden)

| <b>a</b> 23.04.2022 | <b>O</b> * 13:53                                                                                                    |             |
|---------------------|----------------------------------------------------------------------------------------------------|-------------|
| Stationsbemerkung   |                                                                                                    | <b>3</b> 27 |
| Parameter           | Messwert/Einheit                                                                                                    | Bemerkung   |
| Durchfluss          | Vorgängerwert: 5,00 l/s (23.04.2022 12:35)                                                                                                    | s 🖉         |
| Q.min               | 5 I/mir<br>Vorgängerwert: 5,00 I/min (25.03.2022 14:46)                                                                                                    |             |
| Wasserstand         | <ul> <li>Wert außerhalb des plausiblen Bereichs 1,00 m 153,00 m (Abweichung: -1,00 m)</li> <li>0</li> <li>Vorgängerwert: 4,22 m (22.04.2022 08:46)</li> </ul> |             |

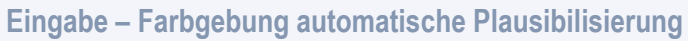

#### Eingabe Durchflussdaten

Über ein Drop-Down-Menü können folgende Eingabearten für Durchflussmessungen ausgewählt werden:

|                           | Parameter Messwert/Einheit |            |                                         |          |     |
|---------------------------|----------------------------|------------|-----------------------------------------|----------|-----|
|                           | Durchfluss                 | <u>.11</u> | <b>6</b> -                              |          | l/s |
|                           |                            |            | direkte Eingabe (Durchfluss)            | 2 10:14) |     |
|                           | Wasserstand                | [.iii      | ➢. Gefäßmessung (Volumen/Zeit)          |          | m   |
|                           |                            |            | ••••••••••••••••••••••••••••••••••••••• | 1 13:08) |     |
|                           |                            |            | ● trocken (0 l/s)                       |          |     |
| Eingabe                   |                            |            | ● feucht (0,0001 l/s)                   |          |     |
| Durchflussdaten Drop-down |                            |            | ● tropft (0,0002 l/s)                   |          |     |
|                           |                            |            | 🗮 Messflügel 4-104626                   |          |     |

| Durchflussmessung | Beschreibung                                                                 |
|-------------------|------------------------------------------------------------------------------|
| direkte Eingabe   |                                                                              |
| Gefäßmessung      | Hier werden Volumen und Zeit eingegeben und daraus der Durchfluss berechnet. |

|                     | Volumen und Zeit werden dem Durchfluss automatisch<br>als Bemerkung hinzugefügt.<br>Die Zeit kann auch direkt gestoppt werden.<br>Über + können weitere Gefäßmessungen hinzugefügt<br>und anschließend aggregiert werden (Summen- oder<br>Mittelwertbildung möglich) |
|---------------------|----------------------------------------------------------------------------------------------------|
| trocken (0 l/s)     | Voraussetzung Einheit [l/s]                                                                                                    |
| feucht (0,0001 l/s  | Voraussetzung Einheit [l/s]                                                                                                    |
| tropft (0,0002 l/s) | Voraussetzung Einheit [l/s]                                                                                                    |
| Messflügel          | Auswertungen für Zweipunkt-Messungen nach Kreps<br>sind möglich, die Formeln für die Eichgleichung des<br>Flügels werden oben rechts angezeigt (rot hinterlegt).                                                                                                    |

# Stoppuhr für Durchflussmessungen 10 10 10 10 10 10 10 10 10 10 10 10 10 10 10 10 10 10 10 10 10 10 10 10 10 10 10 10 10 10 10 10 10 10 10 10 10 10 10 10 10 10 10 10 10 10 10 10 10 10 10 10 10 10 10 10 10 10

Summierung oder Mittelwertbildung aus zwei Durchflussmessungen

|        | 10                            | ĬŎ           | Zeit                  | s <b>+</b> |
|--------|-------------------------------|--------------|-----------------------|------------|
| hfluss | Volumen                       | ĬŎ           | Zeit                  | s 🕇 🗕      |
|        | Aggregationsmethode           |              | Summe                 | Ķ          |
|        | S Vorgängerwert: 1,00 l/s (12 | 10.2021 15:5 | Summe<br>2 Mittelwert |            |

|            | Parameter  | Messwert/Einheit                                        |                     | Bemerkung                         |     |
|------------|------------|---------------------------------------------------------|---------------------|-----------------------------------|-----|
|            |            | 💧 👻 🛲 Messflügel 4-                                     | 104626              |                                   | l/s |
|            |            | <b>Ŏ</b> 15                                             | S                   | v = 0,134 x U + 0,022 (U ≤ 3,596) |     |
|            |            |                                                         |                     | v = 0,133 × U + 0,025             |     |
|            |            | Entfernung [m]                                          | Tiefe [cm]          | .1 <u>38 No N38</u>               |     |
|            |            | Ufer 1                                                  |                     | +                                 |     |
|            | Durchfluss | Lot 1                                                   |                     | +                                 | -   |
|            | Lad        | Lot 2                                                   |                     | +                                 | ] _ |
|            |            | Ufer 2                                                  |                     | +                                 | _   |
| Auswertung |            | Vorgängerwert: 10,16 l/<br>Bemerkung für<br>Durchfluss: | s (08.04.2022 10:14 | )                                 |     |
| wessnuger  |            |                                                         |                     |                                   |     |

#### Systemwertezeitreihe erlaubt Eingabe vor und nach Parametrierung

Systemwertezeitreihen werden mit gekennzeichnet. Zuerst wird die alte Parametrierung eingetragen. Durch einen Mausklick auf das Zahnrad-Icon öffnet sich ein weiteres Eingabefeld, in dem die neue Parametrierung eingeben wird (das Zahnrad-Icon ist jetzt blau). Die Werte werden mit 1 Sekunde Zeitversatz in der Datenbank gespeichert.

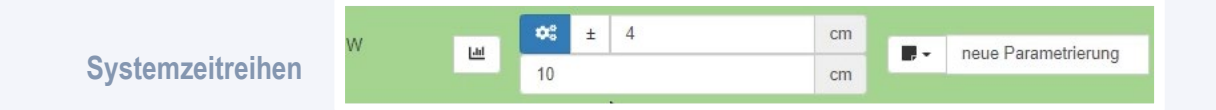

#### Bemerkungen (nur für Backend WISKI)

Bemerkungen können als Freitext eingegeben werden, oder über ein Dropdown-Menü aus einer vordefinierten Liste ausgewählt werden. Dabei können für Stationsbemerkungen und Parameter verschiedene Bemerkungssets festgelegt werden. Auch unterschiedliche Parameterbemerkungslisten sind möglich. In der Feldversion wird die Zuordnung der Bemerkungen an den Parameter oder die Zeitreihe im Rahmen der Installation/Konfiguration definiert.

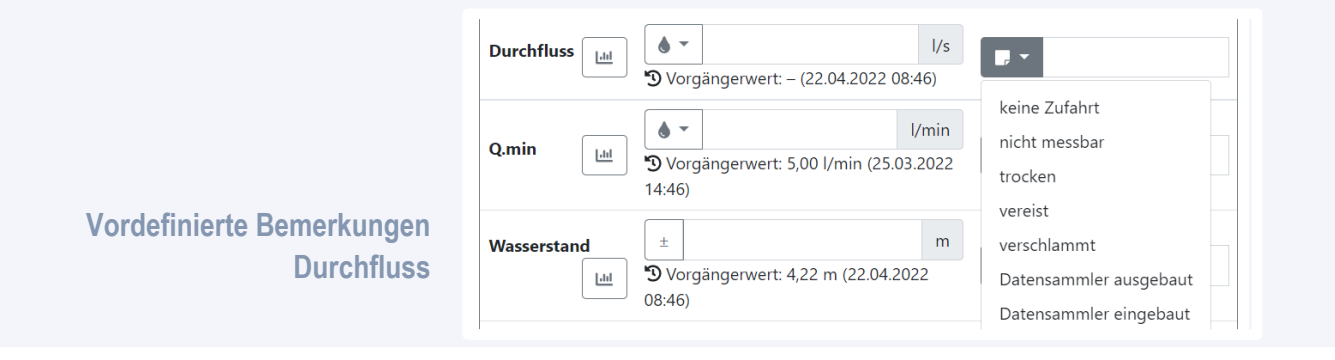

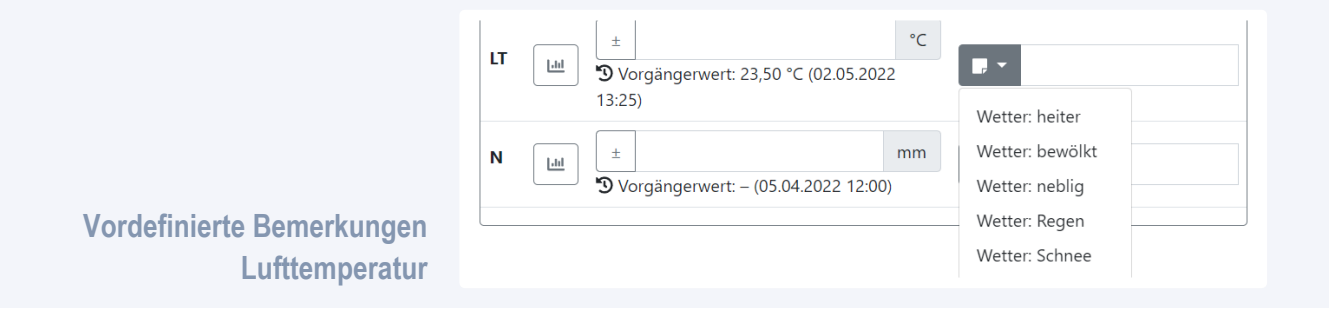

#### Diagrammsymbol

Durch Klick auf dieses Symbol wird ein Fenster geöffnet. Im oberen Teil werden Messort, Station, Parameter und der Zeitreihenname angezeigt. Darunter kann die Zeitzone ausgewählt werden. Es folgt eine Tabelle mit den vorherigen Messungen mit Bemerkungen und dem aktuell eingegebenen Messwert (gekennzeichnet durch Bleistiftsymbol) sowie die Darstellung dieser Werte in einem Diagramm.

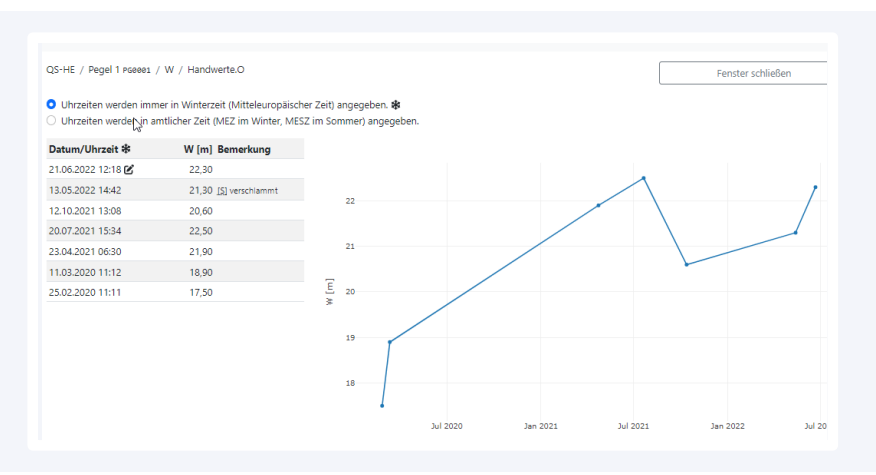

Aktueller Messwert und historische Daten in Tabelle und Diagramm

> Bei Wasserstandsparametern kann bei Bedarf die Achse invertiert werden, Voraussetzungen dafür sind das Vorhandensein von aktiven Messpunkthöhen und die entsprechenden Einträge in der HE-Konfiguration.

#### Hinzufügen einer weiteren Messung an einer Station

Durch Mausklick auf + im grauen Balken wird ein weiteres Eingabefeld für diese Station erstellt.

#### **Navigation mit Pfeiltasten**

Wenn es mehrere Eingabezeilen gibt, kann man mit Hilfe der Pfeiltasten in den Spalten Datum, Uhrzeit und Wert nach oben und unten navigieren.

#### Stammdaten

Hier werden ausgesuchte Stammdaten der Station angezeigt. Die Koordinaten können als geo-URI für Kartenanwendungen auf Smartphones, sowie zusätzlich als Link zu OpenStreetMap und Google Maps verwendet werden.

#### TBBM **O**Handeingabemaske

| E Stationsauswahl |  |
|-------------------|--|
| IIII Barcode      |  |

🗹 Eingabe

🚍 Stammdaten

Foto

🗰 Übersicht

#### Mittelerde: Gondor - Minas Tirith (G0001)

| Messpunkthöhe   | 500,000 m                                         |
|-----------------|---------------------------------------------------|
| Kilometrierung  | 081,80 km                                         |
| Lageinformation | Ebene 7, Hof des Springbrunnens neben Weißen Baum |
| Grundparzelle   | 203                                               |
| latitude        | 47,422964                                         |
| longitude       | 9,634242                                          |
|                 |                                                   |

Feldversion Stationsstammdaten

#### Fotos und Koordinaten mittels GPS ermitteln

Über den Reiter »Foto« wird die Kamera an Handy oder Tablet aktiviert. Es können ein oder mehrere Fotos erstellt und auch wieder gelöscht werden. Die Anzahl der Fotos wird im Reiter Ȇbersicht« angezeigt. Mit WISKI als Backend, werden die Fotos in einem von Kunden definierten Ordner abgelegt.

Verwendet man »Koordinaten mittels GPS ermitteln«, werden die Koordinaten ermittelt, in der Übersicht angezeigt und man kann sie z. B. direkt in OpenStreetMap öffnen. Die Koordinaten werden als Bemerkungen ins WISKI importiert.

#### Übersicht

#### Angabe des Messtrupps

Dieser Eintrag wird als Bemerkung in die Datenbank importiert.

#### Liste der Handwerte

Anzeige aller eingegebenen Messungen und Bemerkungen, sowie gleichzeitige Bewertung der Datengüte durch Vergleich mit den Daten des Vergleichzeitraums. Über die Spaltenköpfe können die Messorte, Stationen und Parameter auf- bzw. absteigend alphabetisch sortiert werden. Über den Stationseintrag gelangt man direkt zur Eingabe für diese Station.

#### Protokoll der Messtour ausdrucken

Die Web-Eingabemaske ist für Ausdrucke ausgelegt (Querformat, Hochformat, Skalierung etc.) und es lassen sich ohne Zusatzaufwand Formulare für die Erfassung im Feld herstellen.

Möchte man den Ausdruck des Messprotokolls als fixen Bestandteil in die Arbeitsroutine aufnehmen, so kann man in der Konfiguration der

Handeingabemaske **AUSDRUCK VOR ÜBERTRAGUNG ERZWINGEN** aktivieren. Nun ist die Datenübertragung in die Datenbank erst dann möglich, wenn zuvor das Messprotokoll ausgedruckt wurde.

#### Pegel Auenland

Messtrupp: zwergisches Wartungsteam

| Nº | Messort | Nummer | Station                        | Parameter        | Datum/Uhrzeit<br>₩  | Messwert/Einheit | Bemerkung                                                                           |
|----|---------|--------|--------------------------------|------------------|---------------------|------------------|-------------------------------------------------------------------------------------|
| 1  | QS-HE   | PG0002 | Pegel 2                        | Durchfluss       | 21.06.2022<br>13:01 | 1,91 l/s         | A Gefäßmessung<br>[S] trocken                                                       |
| 2  | QS-HE   | PG0002 | Pegel 2                        | Wasserstand      | 21.06.2022<br>13:01 | 3,00 m           |                                                                                     |
| 3  | QS-HE   | GW0001 | <u>Grundwasser</u><br>1        | Wassertemperatur | 21.06.2022<br>13:02 | 5,50 °C          | ▲ Wert außerhalb des plausiblen Bereichs 10,00 °C … 10,00 °C (Abweichung: -4,50 °C) |
| 7  | QS-HE   | GW0001 | <u>Grundwasser</u><br><u>1</u> | Wasserstand      | 21.06.2022<br>13:02 |                  | nicht messbar                                                                       |
| 4  | QS-HE   | PG0001 | Pegel 1                        | Wasserstand      |                     |                  |                                                                                     |
| 5  | QS-HE   | PG0001 | Pegel 1                        | Durchfluss       |                     |                  |                                                                                     |
| 6  | QS-HE   | PG0001 | Pegel 1                        | Wasserstand      |                     |                  |                                                                                     |
|    |         |        |                                |                  |                     |                  |                                                                                     |

Bemerkung der Messtour: Pegel 1 ist beschädigt

#### Protokoll der Messtour

#### Messtour herunterladen (Backup)

Die Messtour kann in Form einer JSON-Datei heruntergeladen werden.

#### Datum/Uhrzeit für alle Einträge überschreiben

Ermöglicht für sämtliche Einträge ein einheitliches Datum mit Uhrzeit zu setzen.

#### Messtour in die Datenbank übertragen

Die Daten der Messtour werden in die Datenbank übertragen. Wenn zuerst ein Ausdruck des Protokolls der Messtour notwendig ist, bleibt dieser Button so lange inaktiv, bis der Ausdruck erfolgte. War die Datenübertragung erfolgreich, dann scheint die Messtour nicht mehr unter den »Messtouren in Arbeit« auf der Hauptseite auf.

## Messtour übertragen und übertragene Stationen aus dieser Messtour löschen

Diese Funktion ermöglicht es, bereits besuchte Stationen in die Datenbank zu übertragen. Diese Stationen werden dann aus der gerade bearbeiteten Messtour entfernt, sodass nur mehr die noch zu erfassenden Stationen angezeigt werden.

#### **Messtour löschen**

Leere Messtouren können direkt über diesen Button gelöscht werden. Enthält die Messtour jedoch bereits Daten, erscheint nach Aktivierung des Buttons ein Fenster, in dem der Name der Messtour eingegeben werden muss. Erst jetzt kann die Messtour gelöscht werden. Dies soll ein versehentliches Löschen verhindern.

#### Bemerkung der Messtour

Am Ende einer Messtour kann hier ein Gesamtkommentar eingegeben werden.

#### Dateneingabe Büroversion

Nach der Datumseingabe werden die zu Verfügung stehenden Messtouren angezeigt. Durch einen Mausklick auf eine Messtour wird diese aktiviert und man gelangt zur Handeingabe für diese Tour.

#### TBBM Handeingabemaske 21.06.2022

| Datu | ım/Uhrzeit   |                      |                     |                         |                   |         |        |                       |         |                    |                                  |                 |
|------|--------------|----------------------|---------------------|-------------------------|-------------------|---------|--------|-----------------------|---------|--------------------|----------------------------------|-----------------|
| Di   | enstag 2     | 1.06.2022 1          | 2:00                |                         |                   |         |        | Datum/Uhrzeit für all | e Eintr | äge überschreiben  | Datum/Uhrzeit für leere Einträge | e überschreiben |
| ο ι  | hrzeiten w   | erden imme           | r in Winterzeit (Mi | itteleuropäischer Zeit) | angegeben. 🏶      |         |        |                       |         |                    |                                  |                 |
| O L  | hrzeiten w   | erden in am<br>nland | tlicher Zeit (MEZ i | m Winter, MESZ im So    | ommer) angegeben. |         |        |                       |         |                    |                                  |                 |
| Nº   | Messort      | Nummer               | Station             | Parameter               | Datum             | Uhrzeit | Messwe | ert/Einheit           |         | Vorgängerwert      | Bemerkung                        |                 |
| 1    | QS-HE        | PG0002               | Pegel 2             | Durchfluss              | 21.06.2022        | 12:00   |        |                       | l/s     | 5,00 23.04.2022 1  | 2:35                             | <b>E</b> +      |
| 2    | QS-HE        | PG0002               | Pegel 2             | Wasserstand             | 21.06.2022        | 12:00   |        |                       | m       | 4,22 22.04.2022 0  | 08:46                            | <b>E</b> +      |
| 3    | QS-HE        | GW0001               | Grundwasser 1       | Wassertemperatur        | 21.06.2022        | 12:00   |        |                       | °C      | - 10.05.2022 1     | 2:19                             | <b>E</b> +      |
| 4    | QS-HE        | PG0001               | Pegel 1             | Wasserstand             | 21.06.2022        | 12:00   |        |                       | m       | -                  |                                  | <b>E</b> +      |
| 5    | QS-HE        | PG0001               | Pegel 1             | Durchfluss              | 21.06.2022        | 12:00   |        |                       | l/s     | 10,16 08.04.2022 1 | 10:14                            | <b>E</b> +      |
| 6    | QS-HE        | PG0001               | Pegel 1             | Wasserstand             | 21.06.2022        | 12:00   |        |                       | m       | 1,00 13.05.2022 1  | 4:42                             | <b>E</b> +      |
| 7    | QS-HE        | GW0001               | Grundwasser 1       | Wasserstand             | 21.06.2022        | 12:00   |        |                       | m       | - 10.05.2022 1     | 2:19                             | E +             |
| м    | esstour in c | lie zentrale [       | atenbank übertra    | igen                    |                   |         |        |                       |         |                    |                                  |                 |

**Dateneingabe Büroversion** 

Datum und Uhrzeit können angepasst und für sämtliche Einträge in der Liste übernommen werden oder aber nur für Zeilen ohne Eintrag. Ebenso kann die Art der Zeitangabe ausgewählt werden.

Die Liste der Stationsauswahl enthält (für eine detailliertere Beschreibung siehe Handwerteeingabe Feldversion):

- Stationsnummer
- Stationsnamen
- Datum
- Uhrzeit
- Eingabefeld für Wert und Einheit
- Wert, Datum und Uhrzeit der letzten Beobachtung mit entsprechender automatischer Qualitätskontrolle (Handeingabe-Plausibilisierer)
- Bemerkungsfeld (Bemerkungen (nur für Backend WISKI))
- Button für Grafikansicht (Diagrammsymbol)
- Mit + kann noch eine weitere Messung für den jeweiligen Parameter hinzugefügt werden.

Es besteht auch die Möglichkeit, die Felder »Datum«, »Uhrzeit« und »Wert« mit Daten aus der Zwischenablage zu befüllen.

#### Dateneingabe Meteo

Ist die Eingabe für die Meteodaten aktiv, wird auf der Startseite unter der Rubrik »Beobachterlisten« eine Reihe von Monaten angezeigt, in denen Daten eingegeben werden können. Darunter werden die zur Auswahl stehenden Beobachterlisten angezeigt. Man wählt einen Monat aus, klickt auf die entsprechende Beobachterlist und gelangt dadurch zur Dateneingabe Meteo.

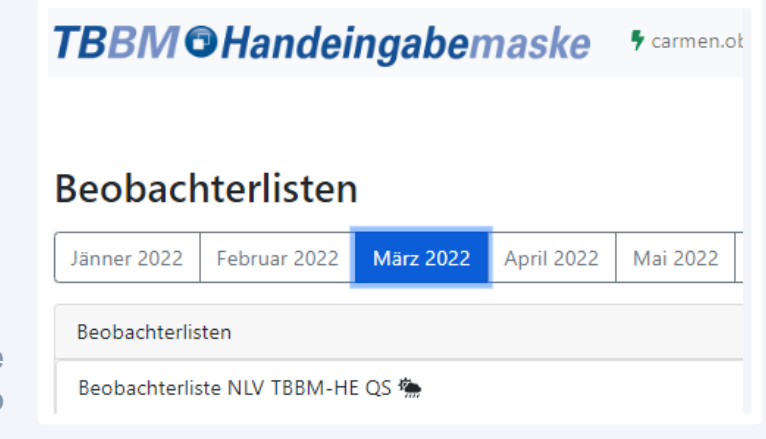

Dateneingabe Meteo

## **TBBMOHandeingabemaske** Monatsliste — Beobachtereingabe

#### Meteostation — März 2022

Beobachter: Franz Beobachter; Ansprechpartner Ing. Büro: Max Mustermann, Tel.: 0662 1234 1234

🔾 Uhrzeiten werden immer in Winterzeit (Mitteleuropäischer Zeit) angegeben. 🏶 🛛

O Uhrzeiten werden in amtlicher Zeit (MEZ im Winter, MESZ im Sommer) angegeben.

| Datum                   | Niederschlagssumme 네 | Niederschlagstyp | Schneehöhe 네 | Neuschnee 네 | Lufttemperatur 📠 | Bemerkung             |
|-------------------------|----------------------|------------------|--------------|-------------|------------------|-----------------------|
| Di. 01. März 2022 07:00 | 0 mm                 |                  | 60,00 cm     | 0 cm        | -6,00 °C 07:00   |                       |
| Mi. 02. März 2022 07:00 | 0 mm                 |                  | 60,00 cm     | 0 cm        | -7,10 °C 07:00   |                       |
| Do. 03. März 2022 07:00 | 0 mm                 |                  | 60,00 cm     | 0 cm        | -7,30 °C 07:00   |                       |
| Fr. 04. März 2022 07:00 | 0 mm                 |                  | 59,00 cm     | 0 cm        | -7,90 °C 07:00   |                       |
| Sa. 05. März 2022 07:00 | 0 mm                 |                  | 59,00 cm     | 0 cm        | -8,40 °C 07:00   |                       |
| So. 06. März 2022 07:00 | <mark>0 mm</mark>    |                  | 59,00 cm     | 0 cm        | -8,30 °C 07:00   |                       |
| Mo. 07. März 2022 07:00 | 0 mm                 |                  | 56,00 cm     | 0 cm        | -2,10 °C 07:00   |                       |
| Di. 08. März 2022 07:00 | <mark>0 mm</mark>    |                  | 55,00 cm     | 0 cm        | -8,90 °C 07:00   |                       |
| Mi. 09. März 2022 07:00 | 0 mm                 |                  | 55,00 cm     | 0 cm        | -6,20 °C 07:00   |                       |
| Do. 10. März 2022 07:00 | 0 mm                 |                  | 52,00 cm     | 0 cm        | -5,30 °C 07:00   |                       |
| Fr. 11. März 2022 07:00 | 0 mm                 |                  | 50,00 cm     | 0 cm        | -0,80 °C 07:00   |                       |
| Sa. 12. März 2022 07:00 | 0 mm                 |                  | 47,00 cm     | 0 cm        | -0,20 °C 07:00   |                       |
| So. 13. März 2022 07:00 | 0 mm                 |                  | 43,00 cm     | 0 cm        | 0 °C 07:00       |                       |
| Mo. 14. März 2022 07:00 | 0 mm                 |                  | 39,00 cm     | 0 cm        | -0,30 °C 07:00   |                       |
| Di. 15. März 2022 07:00 | 0 mm                 |                  | 36,00 cm     | 0 cm        | 3,00 °C 07:00    |                       |
| Mi. 16. März 2022 07:00 | 18,50 mm             | Regen            | 30,00 cm     | 0 cm        | 3,20 °C 07:00    |                       |
| Do. 17. März 2022 07:00 | 6,80 mm              | Regen            | 28,00 cm     | 0 cm        | 3,10 °C 07:00    |                       |
| Fr. 18. März 2022 07:00 | 0 mm                 |                  | 28,00 cm     | 0 cm        | 3,30 °C 07:00    |                       |
| Sa. 19. März 2022 07:00 | 0 mm                 |                  | 26,00 cm     | 0 cm        | -1,80 °C 07:00   |                       |
| So. 20. März 2022 07:00 | 0 mm                 |                  | 21,00 cm     | 0 cm        | 2,80 °C 07:00    |                       |
| Mo. 21. März 2022 07:00 | 0 mm                 |                  | 19,00 cm     | 0 cm        | 1,30 °C 07:00    |                       |
| Di. 22. März 2022 07:00 | 0 mm                 |                  | 12,00 cm     | 0 cm        | 1,00 °C 07:00    |                       |
| Mi. 23. März 2022 07:00 | 0 mm                 |                  | 10,00 cm     | 0 cm        | 2,80 °C 07:00    |                       |
| Do. 24. März 2022 07:00 | <mark>0 mm</mark>    |                  | 4,00 cm      | 0 cm        | -1,00 °C 07:00   |                       |
| Fr. 25. März 2022 07:00 | 0 mm                 |                  | 0 cm         | 0 cm        | -0,70 °C 07:00   |                       |
| Sa. 26. März 2022 07:00 | 0 mm                 |                  | 0 cm         | 0 cm        | -0,20 °C 07:00   |                       |
| So. 27. März 2022 07:00 | 0 mm                 |                  | 0 cm         | 0 cm        | 0,30 °C 07:00    | Umstellung Sommerzeit |
| Mo. 28. März 2022 07:00 | 0 mm                 |                  | 0 cm         | 0 cm        | 0,60 °C 07:00    |                       |
| Di. 29. März 2022 07:00 | 0 mm                 |                  | 0 cm         | 0 cm        | 1,70 °C 07:00    | 07:20                 |
| Mi. 30. März 2022 07:00 | 0 mm                 |                  | 0 cm         | 0 cm        | 2,20 °C 07:00    |                       |
| Do. 31. März 2022 07:00 | <mark>0</mark> mm    |                  | 0 cm         | 0 cm        | 4,40 °C 07:00    |                       |
| Fr. 01. Apr. 2022 07:00 | 6,20 mm              | Regen            | 0 cm         | 0 cm        | 4,00 °C 07:00    | 07:00, hi5            |
| Datum                   | Niederschlagssumme 🛄 | Niederschlagstyp | Schneehöhe 냂 | Neuschnee 네 | Lufttemperatur 🔤 | Bemerkung             |

🔒 Monatsliste ausdrucken

#### **Dateneingabe Meteo - Monatsliste**

≓ Datenübermittlung zum Hydrographischen Dienst

Die Eingabe der meteorologischen Daten erfolgt in einer Tabelle an deren Beginn das Datum der Messung steht sowie die für die Niederschlagsparameter fix vorgegebene Uhrzeit von 07:00 Uhr. Anschließend folgen die Spalten mit der

- täglichen Niederschlagssumme mit einem Drop-down-Menü für den Niederschlagstyp (Parameterbemerkung)
- täglichen Schnee- und Neuschneehöhe
- Lufttemperatur
- Spalte für Uhrzeit der Lufttemperaturmessung (Default 07:00 Uhr)
- Stationsbemerkung

Die eingegebenen Werte können auch als Grafik angezeigt werden, indem man auf das Grafiksymbol I neben der Spaltenbeschriftung klickt. Die Monatsliste kann ausgedruckt werden (Button unten rechts) und durch das Aktivieren des grünen Buttons am Ende der Seite werden die Daten an die Datenbank übermittelt.

Alle Messungen werden dem Zeitpunkt 07:00 Uhr zugeordnet, nur die Messung der Lufttemperatur kann auch zu einem anderen Zeitpunkt erfolgen. Mit der Eingabetaste gelangt man zum nächsten Eingabefeld, auch können die Datenfelder und das Bemerkungsfeld mit Daten aus der Zwischenablage befüllt werden.

#### Plausibilisierungschecks in der Dateneingabe Meteo

Die implementierten Checks testen auf folgende Inkonsistenzen bzw. potenzielle Inkonsistenzen:

- Gibt es Niederschlag trotz Lücke?
- Gibt es Niederschlag ohne Niederschlagstyp?
- Gibt es Neuschnee ohne Niederschlag?
- Gibt es Schneehöhen-Abnahme >10 cm? Gilt als unwahrscheinlich.
- Gibt es eine Schneehöhen-Zunahme ohne Neuschnee?
- Ist die Neuschneehöhe geringer als Schneehöhen-Änderung?

#### Dateneigabe WLP (Lawinenbeobachtungen)

Über die TBBM-Handeingabe können auch Lawinenbeobachtungen eingegeben werden. Dazu müssen das WLP-Modul aktiv und die Handeingabe im Büromodus konfiguriert sein. Wählt man nun eine WLP-Messtour aus, wird die WLP-Dateneingabe für das ausgesuchte Datum geöffnet.

| TBBM ©Han               | deingabem        | ask     | <b>e</b> 21 | .04.20   | )22 |          |          |    |        |      |   |    |          |     |    |          |       |   |    |          |      |       |       |        |      |
|-------------------------|------------------|---------|-------------|----------|-----|----------|----------|----|--------|------|---|----|----------|-----|----|----------|-------|---|----|----------|------|-------|-------|--------|------|
| Datum                   |                  |         |             |          |     |          |          |    |        |      |   |    |          |     |    |          |       |   |    |          |      |       | Werte | speich | Jern |
| Do. 21.04.2022          |                  |         |             |          |     |          |          |    |        |      |   |    |          |     |    |          |       |   |    |          |      | ,     |       |        |      |
| Station                 | 2                | ww<br>N | Z           | 1 St1    | 2   | St2 R    | 3 St3    | XE | 24 St  | 4 Ta | 1 | Д  | <b>P</b> | H   | NH | S        | Sf PS | 5 | 12 | 3 14     | L5 X | R1 XF | 22 L6 | L7 L   | 8    |
| AT-5-LWD-102009-4 Beob  | achtung Gondor   |         |             |          |     |          |          | ×  |        |      |   |    |          |     |    |          |       |   |    |          |      |       |       |        |      |
| AT-5-LWD-102011-4 Beob  | achtung Auenland | 8       |             | -        | -   |          | <b>-</b> | ×  | -      | 2    | 4 | 8  | 56       | 035 | 8  | 2        | 30    | • | •  | •        | •    | •     | 2     | -      | -    |
| AT-5-LWD-103003-4 Beob  | achtung Mordor   |         |             |          |     |          |          | ×  |        |      |   |    |          |     |    |          |       |   |    |          |      |       |       |        |      |
| AT-5-LWD-103004-4 Beob  | achtung Moria    | 6       | 2           | <b>9</b> | 9   | 4        | 5        | ×  | 7 3    | 8    | - | 55 | 28       | 246 | 8  | 6        | 1 20  |   | •  | •        | •    | •     | -     | -      | -    |
| AT-5-LWD-103005-4 Beob. | achtung Rohan    | 8       | 0           | 4        | 5   | <u> </u> | 4        | ×  | 4<br>W | 5    | 4 | 8  | 55       | 121 | 8  | <u>s</u> | 00    | m | 4  | <b>m</b> | 2    | •     | 2     | -      | -    |

Dateneingabe WLP

# Konfiguration

Über das 📽 Icon rechts oben in der Startseite gelangt man zur Konfiguration der Handeingabemaske.

#### TBBM <sup>©</sup>Handeingabemaske

#### **\*** Konfiguration

|               | Modus                                                                     |
|---------------|---------------------------------------------------------------------------|
|               | ▲ Deutsch ▲ English                                                       |
|               | Büroversion Feldversion                                                   |
|               | Uhrzeiten werden immer in Winterzeit (Mitteleuropäischer Zeit) angegeben. |
|               | Büroversion                                                               |
|               | Uhrzeit-Vorgabe: 12:00                                                    |
|               | 12:00                                                                     |
|               | Feldversion 📮                                                             |
|               | ☑ Web-Tastatur der Handeingabemaske deaktivieren                          |
|               | Ausdruck vor Übertragung erzwingen                                        |
|               | Benutzer                                                                  |
|               | Benutzer verwalten                                                        |
| Konfiguration | ✓ Konfiguration speichern X Konfiguration zurücksetzen                    |
| Externe       | L Messtour importieren (von Backup)                                       |

#### Modus

Spracheinstellung: Es kann zwischen Deutsch und Englisch gewählt werden.

#### **Offline/Online-Modus**

Hier stehen zwei Möglichkeiten zur Auswahl:

- Büroversion (online) siehe DATENEINGABE BÜROVERSION
- Feldversion (offline) siehe DATENEINGABE FELDVERSION

Handeingabem

#### **MEZ oder Sommer/Winterzeit**

Uhrzeiten werden immer in Winterzeit (Mitteleuropäischer Zeit) angegeben. In der vorliegenden Konfiguration werden die Uhrzeiten in Sommer- und Winterzeit interpretiert. Durch das Aktivieren dieser Konfiguration werden alle Uhrzeiten als MEZ angenommen.

#### Konfiguration der Büroversion

Eine Uhrzeit kann vorgegeben werden (Achtung MEZ oder Sommer/Winterzeit), das Feld kann auch leer bleiben.

#### Konfiguration der Feldversion

#### Web-Tastatur der Handeingabemaske deaktivieren

Ist die Web-Tastatur der Handeingabemaske deaktiviert, wird bei PCs und Tablets im Eingabereiter rechts die Tastatur der Handeingabemaske eingeblendet, sobald man in ein Feld für Dateneingabe springt. Dafür ist links die Stationstabelle ausgeblendet. Man gibt die Daten über die Tastatur ein und bestätigt mit A. M Mobiltelefon wird die Standardtastatur des Geräts für die Eingabe in Zahlen- und Textfelder verwendet. Ist die Konfiguration »Web-Tastatur der Handeingabemaske deaktiviert« aktiv, wird keine Web-Tastatur in der Handeingabemaske eingeblendet. Stattdessen wird die native Tastatur des Geräts bzw. Betriebssystems verwendet.

| = | ( | ) | Q |
|---|---|---|---|
| × | / | * | - |
| 7 | 8 | 9 | + |
| 4 | 5 | 6 | ± |
| 1 | 2 | 3 | % |
| 0 | • | > | 0 |

Tastatur der Handeingabemaske für PC und Tablet

#### Ausdruck vor Übertragung erzwingen

Durch das Aktivieren dieser Konfiguration können Daten erst dann an die Datenbank übermittelt werden, wenn zuvor das Protokoll der Messtour (siehe Protokoll der Messtour ausdrucken) ausgedruckt wurde.

#### Benutzer (nur Handeingabe für Externe)

Über den Button »Benutzer verwalten« können die externen Benutzer ihr **BENUTZERKONTO VERWALTEN**.

#### Speichern der Einstellungen und Import Messtouren

Die Einstellungen können anschließend übernommen oder zurückgesetzt werden. Ebenso besteht die Möglichkeit, hier Messtouren zu importieren.

# Hilfe

Um zur Hilfe zu gelangen, aktivieren Sie das <sup>22</sup> Icon rechts oben in der Startseite. Hier findet man Hinweise zum Datenschutz und das Impressum.

#### TBBM <sup>©</sup>Handeingabemaske <sup>©</sup>

#### **TBBM-Handeingabemaske**

© TBBM Technisches Büro Buchauer Markus GmbH, 2014–2023 Datenschutz Impressum

#### Hilfe zur TBBM-Handeingabemaske

Folgende Links führen zur Hilfe (Internetverbindung vorausgesetzt):

- <u>User-Manual</u>
- <u>Keyuser-Manual</u>

#### Version

**ä**Änderungsprotokoll

Client-Version: 2023-03-03T14:49/d0d667bb

Server-Version: 2023-02-27/28f34b1

User-Agent: Mozilla/5.0 (Windows NT 10.0; Win64; x64) AppleWebKit/537.36 (KHTML, like Gecko) Chrome/110.0.0.0 Safari/537.36

Open Source Licenses: @fortawesome/fontawesome-svg-core 6.2.0 (MIT) @fortawesome/free-solid-svg-icons 6.2.0 ((CC-BY-4.0 AND MIT)) @micro-sentry/browser 2.1.0 (Apache-2.0) @popperjs/core 2.11.2 (MIT) @uirouter/angularjs 1.0.28 (MIT) @zxing/browser 0.0.9 (MIT) angular 1.8.3 (MIT) angular-i18n 1.8.3 (MIT) angular-ui-bootstrap 2.5.6 (MIT) bootstrap 5.2.0 (MIT) date-fns 2.2.9.2 (MIT) jguery 3.6.0 (MIT) keycloak-js 11.0.0 (Apache-2.0) localforage 1.9.0 (Apache-2.0) lodash 4.17.21 (MIT) mousetrap 1.6.2 (Apache-2.0 WITH LLVM-exception) papaparse 5.2.0 (MIT) plotly.js-basic-dist 2.14.0 (MIT) plotly.js-locales 2.14.0 (MIT) terraglot 3.2.0 (BSD-2-Clause) uuid 3.4.0 (MIT) virtual-keyboard 1.30.2 (MIT)

#### 🕆 Fehler melden

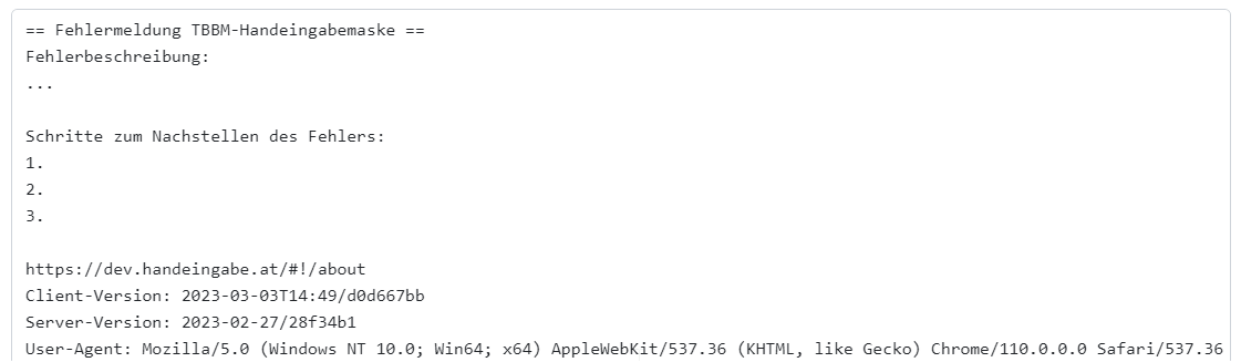

#### Handeingabemaske Hilfe

#### Hilfe zur TBBM-Handeingabemaske

Hier können das User-Manual und das Keyuser-Manual heruntergeladen werden.

#### Version

Die Handeingabemaske wird laufend an die Bedürfnisse der Kunden angepasst und erweitert, dies wird im Änderungsprotokoll dokumentiert. Darunter werden die Version der Handeingabemaske und die unterstützen Browser angegeben.

#### Fehler melden

In der Konfiguration der TBBM-Handeingabe findet man eine E-Mail-Vorlage für die Fehlerbeschreibung. Bitte senden Sie Fehlermeldungen an das TBBM-Office-Postfach: <u>office@tbbm.at</u>

# Tastaturkürzel

| Shortcut | Beschreibung                               |
|----------|--------------------------------------------|
| ?        | für Klick auf Hilfe-Icon                   |
| g h      | für Klick aufs Logo                        |
| g i      | für Klick aufs Konfigurations-Icon         |
| gl       | für Login/Logout Startseite                |
| g s      | für Stationsauswahl (Feldversion)          |
| g e      | für Eingabe (Feldversion)                  |
| g i      | für Stammdaten (Feldversion)               |
| g u      | für Übersicht (Feldversion)                |
| F2       | für aktuelles Datum bei Messtouren-Auswahl |
| F7       | vorige Station - Eingabe (Feldversion)     |
| F8       | nächste Station - Eingabe (Feldversion)    |

# Handeingabemaske für **Externe**

Die Handeingabemaske kann auch von Externen genutzt werden. Über die entsprechende Website kann man sich einloggen, danach steht die gesamte Handeingabemaske zur Verfügung. Alle Daten, die über die externe Handeingabemaske eingegeben werden, werden zusätzlich noch als E-Mail an einen definierten Empfänger geschickt.

#### Login mit E-Mail-Adresse via Keycloak

Nach dem Öffnen der Handeingabemaske ist eine Anmeldung erforderlich. Ist man bereits registriert, kann man sich mit E-Mail-Adresse und Passwort anmelden, ansonsten ist noch eine Registrierung erforderlich.

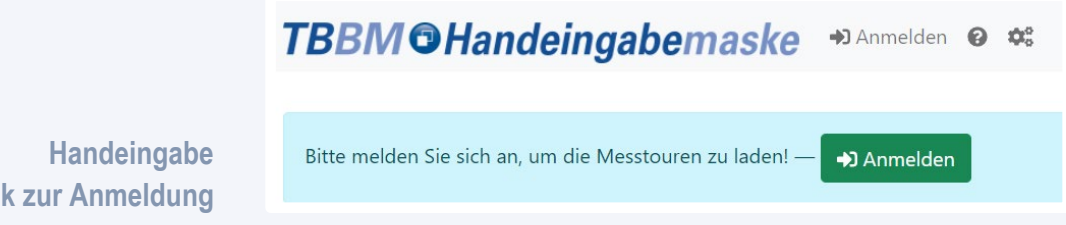

Link zur Anmeldung

|                                 | Deutsch v                    |
|---------------------------------|------------------------------|
|                                 | Anmelden                     |
|                                 | E-Mail                       |
|                                 | thorin.eichenschild@moria.me |
|                                 | Passwort                     |
|                                 |                              |
|                                 | Passwort vergessen?          |
|                                 |                              |
|                                 | Anmelden                     |
| Anmeldung mit<br>E-Mail-Adresse | Neuer Benutzer? Registrieren |

#### Neuregistrierung mit einer E-Mail -Adresse

Durch den Klick auf Registrieren gelangt man zum entsprechenden Anmeldeformular. Nachdem dieses ausgefüllt und abgeschickt wurde, erhält man eine E-Mail mit einem Bestätigungslink.

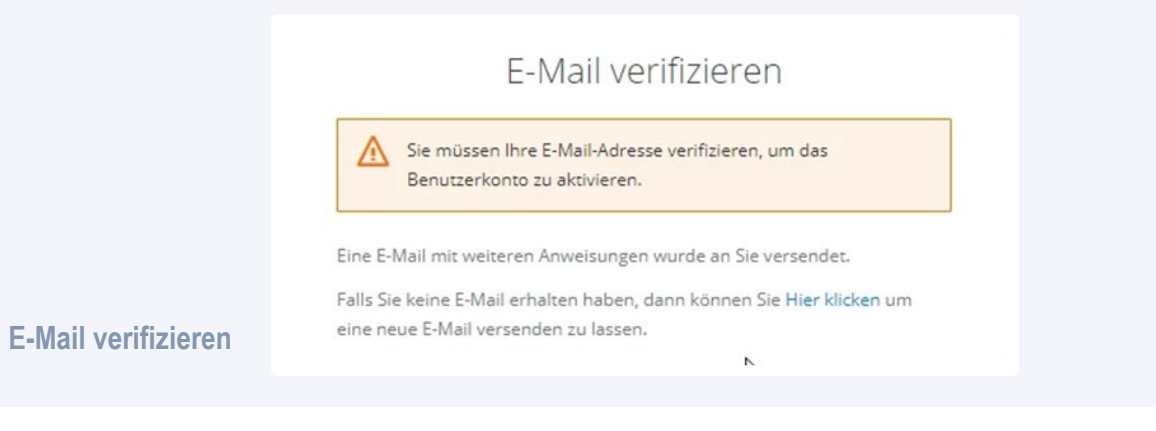

Nach der Bestätigung des Links kann die E-Mail-Adresse für die Anmeldung verwendet werden. Eventuell muss nochmals auf die ursprüngliche Anmeldeseite gesprungen werden.

#### Passwort vergessen / Kennwort neu setzen

Klicken Sie im Anmeldedialog auf »Passwort vergessen?«. Nach der Eingabe des neuen Passworts ist das Konto aktualisiert und man kann sich mit den neuen Zugangsdaten anmelden.

#### Benutzerkonto verwalten

Um das Keycloak-Benutzerkonto zu verwalten, öffnet man die Konfiguration der Handeingabemaske und klickt auf »Benutzer verwalten«.

#### Persönliche Informationen

Hier können die persönlichen Informationen verwaltet werden, wie z. B. eine neue E-Mail-Adresse eingeben etc.

#### **Konto Sicherheit**

Dies beinhaltet die Verwaltung des Passworts und den Kontozugriff.

#### Anmeldung

Hier wird die Standardauthentifizierung an der Handeingabemaske angezeigt, ebenso ob eine Zwei-Faktor Authentifizierung aktiviert ist oder nicht.

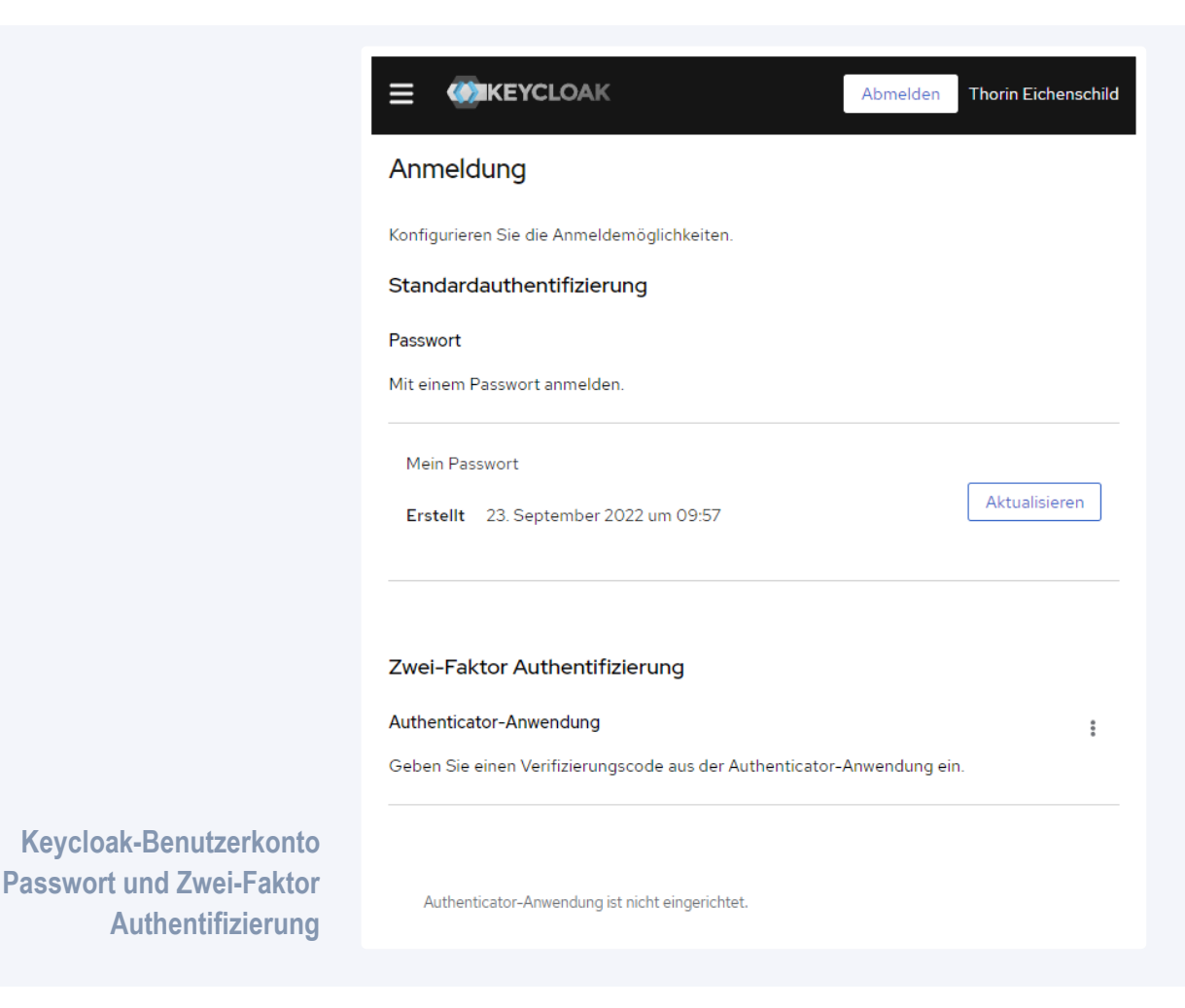

#### Passwort ändern:

Über den Button »Aktualisieren« kann das Passwort neu setzen.

Einrichten Zwei-Faktor Authentifizierung

Um den Dialog zum Einrichten einer Zwei-Faktor-Authentifizierung zu öffnen, klickt man auf die drei Punkte neben »Authenticator-Anwendung«.

#### Geräteaktivität

Hier wird angezeigt an welchen Geräten der Benutzer aktuell angemeldet ist.

#### Applikationen

Die Anwendungen des Benutzers sind hier aufgelistet:

- Accountkonsole: Link für das Benutzerkonto
- \*.handeingabe.at: Link zur Handeingabe

# Use cases

Die TBBM-Handeingabemaske kann individuell an die Bedürfnisse des Kunden angepasst werden. Einige Anpassungsmöglichkeiten wurden bereits in der Beschreibung der Feldversion aufgeführt wie

- Erweiterte Anzeige von Stammdaten, wie z. B. Lageinformation; Höhe, etc.
- Anzeigen der Stationsbemerkungen der letzten X Jahre
- Ausblenden von Bemerkungsfeldern von Stationen oder Parametern/Zeitreihen
- Button für Uhrzeit übernehmen ausblenden

Die TBBM-Handeingabemaske wird stetig weiterentwickelt und im Folgenden werden einige neue Anwendungen beschrieben:

- ERWEITERTE BEOBACHTERLISTEN NLV/OWF/UWQ
- EINGABEN VON VISUELLEN BEOBACHTUNGEN
- MESSUNGEN ODER BEOBACHTUNGEN MIT MEHRSTUFIGEN ENTSCHEIDUNGSPROZESSEN
- Feldversion Stationsliste individuelle Spaltenkonfiguration
- SYSTEMWERTE VOR UND NACH PARAMETRIERUNG (NUR BACKEND WISKI)
- AUFTRAG AN MESSTRUPP ALS GELBE WARNUNG ANZEIGEN (NUR BACKEND WISKI)
- GRUNDWASSER-TIEFENPROFIL (NUR BACKEND WISKI WQM)
- AUSWERTUNGEN FÜR MESSTOUREN
- VEREINFACHTER CSV-IMPORT

#### Erweiterte Beobachterlisten NLV/OWF/UWQ

Die TBBM-Handeingabemaske kann für die Eingabe von meteorologischen und hydrologischen Daten durch externe Beobachter verwendet werden. Die unter den Beobachterlisten angezeigten Einträge öffnen dabei unterschiedliche Modi der Dateieingabe:

- Beobachterlisten NLV verwendet die DATENEINGABE METEO
- Beobachterlisten OWF und UWQ verwenden die DATENEINGABE FELDVERSION mit einer vereinfachten Oberfläche:
  - Uhrzeit immer in amtlicher Zeit (MEZ im Winter, MESZ im Sommer).
  - Nur Stationsbemerkung (ohne Anzeige historischer Stationsbemerkungen).
  - Bei Durchflussmessungen ist nur die einfache Eingabe möglich.
  - Ohne die Ansichten: Stationsauswahl, Barcode, Stammdaten, Foto, Übersicht.

Für die Beobachterlisten NLV, OWF und UWQ können auch eigene Bemerkungslisten definiert werden. Gibt es mehr als 5 Beobachterlisten, so wird auf der Startseite ein zusätzlicher Filter eingeblendet.

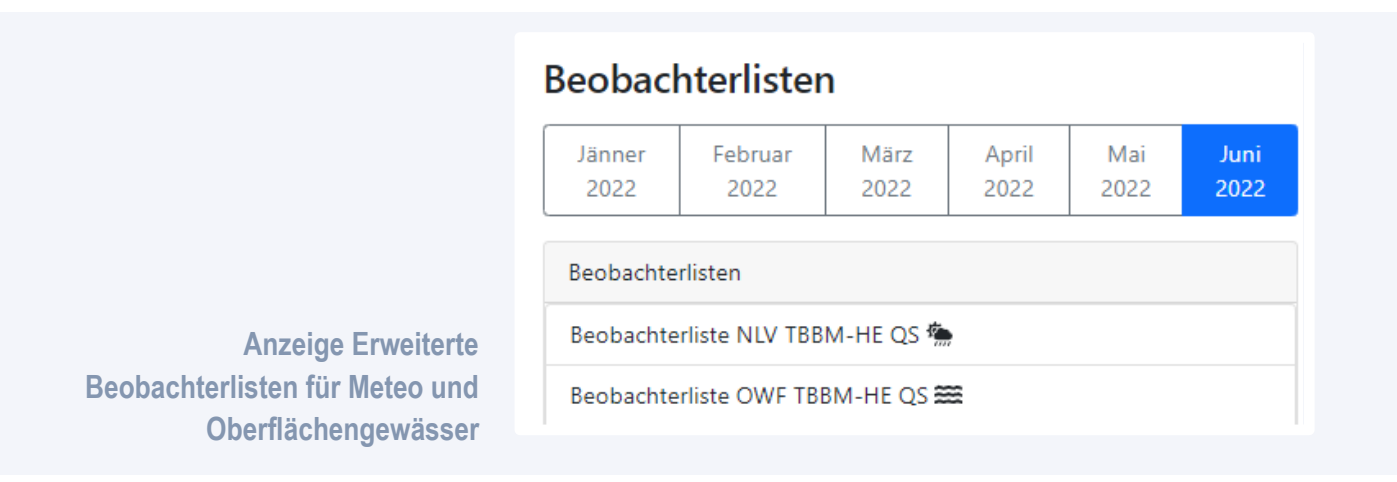

#### TBBM <sup>©</sup>Handeingabemaske

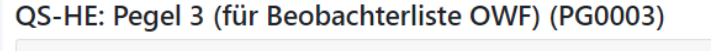

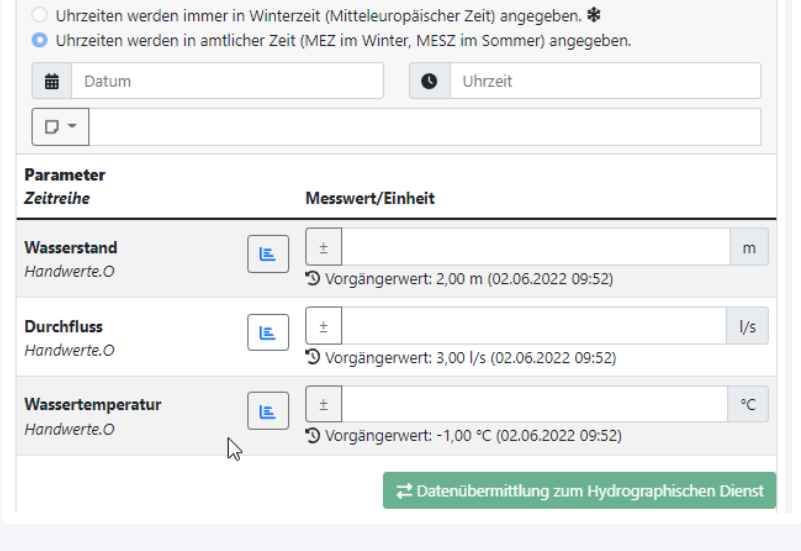

#### Vereinfachte Beobachterliste OWF

#### Eingaben von visuellen Beobachtungen

Bei Messtouren werden nicht immer nur Messwerte, sondern auch aktuelle Zustände z. B. von Bauwerken erhoben. Für solche Zustandserhebungen kann es Fragenstellungen wie z. B. »Schäden an Dichtungen?« geben, die dann entweder mit ja oder nein beantwortet werden. Diese Eingabeart wird über die Einheit identifiziert, die in diesem Falle [ja/nein] wäre. Die Auswahlliste kann auch erweitert werden, z. B. kann bei der Eingabe für den Parameter »Fugen- und Dichtungsschäden (Wasseraustritte)« aus den Buttons nein, unverändert oder Ereignis ausgesucht werden. Die Einheit wäre in diesem Falle [nein/unverändert/Ereignis].

| <b>©</b> * 14:07                                                                                      |                                                                                                    |
|----------------------------------------------------------------------------------------------------|----------------------------------------------------------------------------------------------------|
| Messwert/Einheit                                                                                      | Bemerkung                                                                                                    |
| <ul> <li>– • nein • unverändert • Ereignis</li> <li>Vorgängerwert: nein (26.09.2022 10:20)</li> </ul> |                                                                                                    |
| ▲ Ereignis                                                                                            | Risse an Betonsockel                                                                                                    |
| ▲ unverändert                                                                                         |                                                                                                    |
|                                                                                                    | Id:07         Messwert/Einheit         Image: Straight of the straight of the straight of t |

Feldversion – Eintrag von visuellen Beobachtungen

## Messungen oder Beobachtungen mit mehrstufigen Entscheidungsprozessen

Mit Hilfe der TBBM-Handeingabe können Messtouren in mehrstufigen Prozessen bearbeitet bzw. bewertet werden. Um die Beobachtungen und Entscheidungen revisionssicher zu protokollieren, besteht zudem die Möglichkeit, für jeden Schritt im Entscheidungsprozesse automatisch ein PDF-Protokoll zu erstellen und abzulegen.

#### Beschreibung der Entscheidungsebenen

In der TBBM-Handeingabemaske können bis zu zwei Entscheidungsebenen eingeführt werden:

- Der Beobachter gibt die Messungen oder Beobachtungen in die Handeingabe ein, Fotos können auch eingefügt werden.
- Der Entscheider1 (Verantwortliche der ersten Entscheidungsebene, z. B. Stauwärter) bewertet die Messtour und trifft Entscheidungen.
- OPTIONAL Der Entscheider1 kann Messungen f
  ür eine weitere Bewertung an eine 
  übergeordnete Entscheidungsebene - Entscheider2 (z. B. Betriebsbeauftragter) – weitergeben.

Nachdem der Beobachter die Messtour gespeichert hat, gelangen die Daten in die WISKI-Datenbank und werden gleichzeitig noch im Archiv der Handeingabe

angezeigt (Icon <a>> in der Menüleiste</a>). Die Messtour ist für den Beobachter aber nicht mehr bearbeitbar.

Der Stauwärter (Entscheider1) bekommt eine E-Mail mit der Benachrichtigung, dass eine Messtour im Archiv für ihn zur Bearbeitung bereitsteht, zudem enthält die E-Mail einen Link zur Messtour. Öffnet der er die Messtour, werden alle Beobachtungen, für die er zuständig ist und die einer Bearbeitung bedürfen gelb hervorgehoben. Sie haben eine zusätzliche Zeile, in der der Stauwärter aus den Bewertungen (z. B. nicht relevant|sofort beheben|weitere Bearbeitung) auswählen und auch eine Bemerkung hinzufügen kann. Falls der Beobachter Fotos gemacht und/oder Koordinaten mittels GPS ermittelt hat, werden sie hier angezeigt. An allen Parametern steht zudem eine Verlaufsgrafik zur Verfügung.

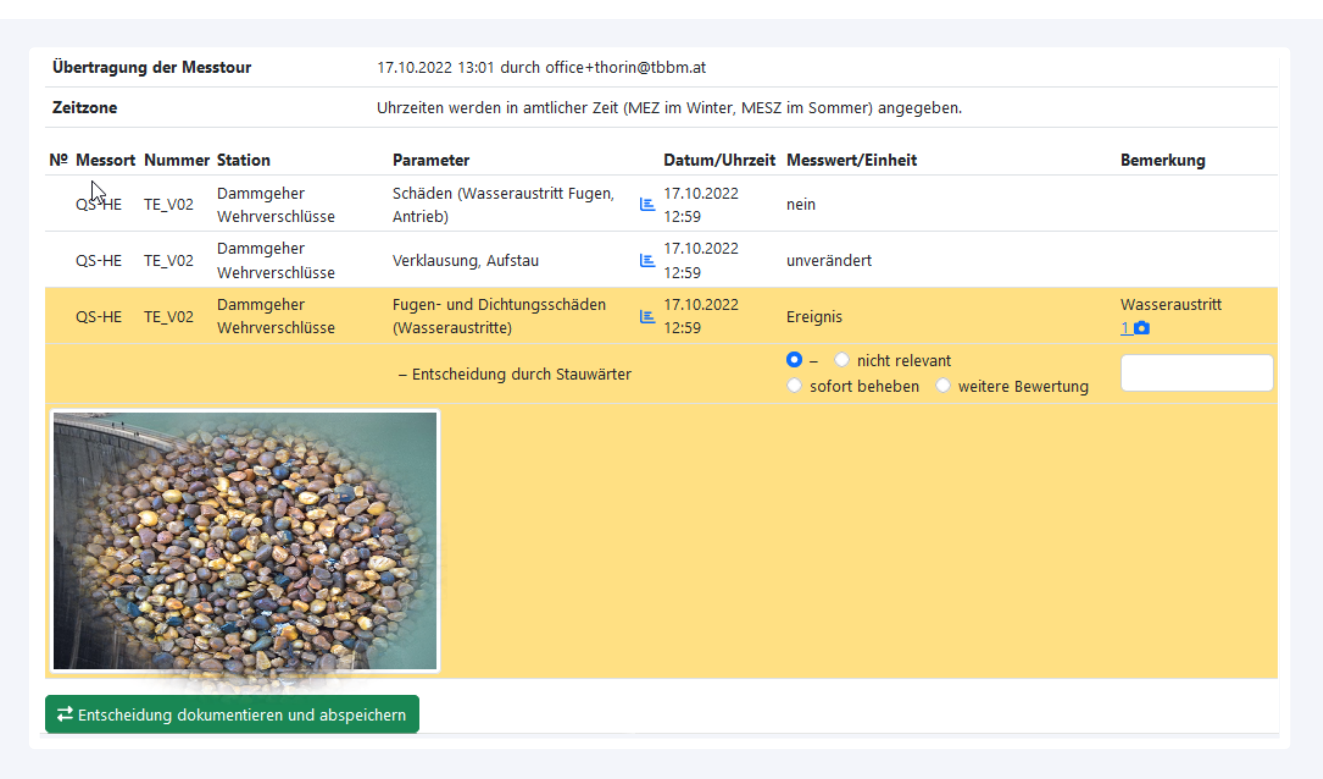

# Ansicht Messtour für Entscheider1 (Stauwärter) mit Bewertungsbuttons »nicht relevant|sofort beheben|weitere Bewertung«.

Die Ergebnisse der Bewertung werden als Bemerkung in die WISKI-Datenbank importiert, die Messtour wird im Archiv ausgegraut angezeigt und eine Bearbeitung durch den Stauwärter (Entscheider1) ist nicht mehr möglich.

Falls noch eine übergeordnete Ebene definiert ist, kann der Stauwärter (Entscheider1) eine Messung zur weiteren Bewertung an den Betriebsbeauftragten (Entscheider2) weitergeben. Dieser bekommt in diesem Falle eine E-Mail mit der entsprechenden Benachrichtigung und kann nun die Messtour bewerten. Auch diese Entscheidungen werden als Bemerkungen in der WISKI-Datenbank abgelegt und sind im Archiv einsehbar. Die Messtour ist nun abgeschlossen und nicht mehr bearbeitbar.

#### Archiv der Messtouren

Im Archiv werden die Daten für einen vom Kunden vorgegebenen Zeitbereich wie z B. 12 Monate vorgehalten, ältere Daten werden gelöscht. Die Messtouren sind nur für die berechtigten Benutzer einsehbar.

Die zu bearbeitenden Messtouren werden gelb und die bereits abgeschlossenen in grau angezeigt, es gibt einen Messtourenfilter und die angezeigten Spalten enthalten die folgenden Informationen:

- Beginn der Messtour (Link der die Messtour öffnet)
- Übertragung der Messtour durch den Beobachter
- Entscheidung durch Stauwärter (Entscheider1): Zeitpunkt, an dem der Stauwärter die Messtour bearbeitet/bestätigt hat
- OPTIONAL Entscheidung durch Betriebsbeauftragten (Entscheider2): Zeitpunkt, an dem der Betriebsbeauftragte die Messtour bearbeitet/bestätigt hat
- Abschluss der Messtour: Zeitpunkt, an dem alle notwendigen Entscheider die Messtour bearbeitet/bestätigt haben.
- Name: Name der Messtour
- Beobachter
- Bemerkung der Messtour

#### TBBM Handeingabemaske foffice+gandalf@tbbm.at

#### Messtouren-Archiv

| Beginn der<br>Messtour १३ | Übertragung der<br>Messtour | Entscheidung durch<br>Stauwärter | Entscheidung durch<br>Betriebsbeauftragte | Abschluss der<br>Messtour | Name                | Beobachter            | Bemerkung der<br>Messtour |
|---------------------------|-----------------------------|----------------------------------|-------------------------------------------|---------------------------|---------------------|-----------------------|---------------------------|
| 17.10.2022 12:59          | 17.10.2022 13:01            | C                                |                                           |                           | TE_TEST_V_TBBM_groß | office+thorin@tbbm.at |                           |
| 17.10.2022 12:25          | 17.10.2022 12:25            | 17.10.2022 12:25                 |                                           | 17.10.2022 12:25          | QS Pegel Gondor     | office+thorin@tbbm.at |                           |
| 17.10.2022 11:39          | 17.10.2022 11:39            | 17.10.2022 11:40                 | 17.10.2022 12:26                          | 17.10.2022 12:26          | QS Pegel Mordor     | office+thorin@tbbm.at |                           |
| 14.10.2022 13:41          | 14.10.2022 13:41            | 14.10.2022 13:42                 | 14.10.2022 13:44                          | 14.10.2022 13:44          | TE_TEST_V_TBBM_groß | office+thorin@tbbm.at |                           |

Archiv – Ansicht aus Sicht des Entscheiders1 (hier Stauwärter).

Feldversion Stationsliste individuelle Spaltenkonfiguration

Die in der Feldversion angezeigte Stationsliste kann an die Bedürfnisse des Kunden angepasst bzw. erweitert werden. Exemplarisch ist in der nächsten Abbildung eine erweiterte Stationsliste mit der Kilometrierung und der Krenbohrungsnummer dargestellt. TBBM <sup>©</sup>Handeingabemaske

Übersicht

| 0/3                     |         |        |                |                   |           |                      |  |  |  |  |
|-------------------------|---------|--------|----------------|-------------------|-----------|----------------------|--|--|--|--|
| <b>Q</b> Stationsfilter |         |        |                |                   |           |                      |  |  |  |  |
| Kilometrierung          | Messort | Nummer | Station        | Kernbohrungs      | Parameter | Letzte Beobachtung 🛠 |  |  |  |  |
| 080,10 km               | QS-HE   | PG0002 | Pegel 2 📝      |                   | Q, W      | 22.04.2022 08:46     |  |  |  |  |
| 089,39 km               | QS-HE   | GW0001 | Grundwasser 1  | KB01/2020R_Gondor | WT, W     | 10.05.2022 12:19     |  |  |  |  |
| 075,00 km               | QS-HE   | PG0001 | <u>Pegel 1</u> |                   | W, Q      | 08.04.2022 10:14     |  |  |  |  |

#### Feldversion: Erweiterte Stationsliste

## Systemwerte vor und nach Parametrierung (nur Backend WISKI)

Möchte man nach einer Neuparametrierung eines Gebers den Messwert vor und nach der Umstellung als Kontrollwert (Systemwert) speichern, so bietet die TBBM-Handeingabe eine optimierte Eingabe für Systemwerte an.

🔚 Stationsauswahl 💷 Barcode 📝 Eingabe 🗐 Stammdaten 🧰 Foto

Systemwertezeitreihen werden mit egekennzeichnet. Man trägt zuerst den Wert vor der Neuparametrierung ein. Nach der Anpassung des Gebers klickt man auf das blaue Icon, dadurch wird ein weiteres Eingabefeld geöffnet. Hier trägt man den zweiten Systemwert ein, dieser wird mit einen Zeitversatz von 1 Minute in die Datenbank übertragen.

Eingabe von Systemwerten vor und nach Neuparametrierung des Gebers

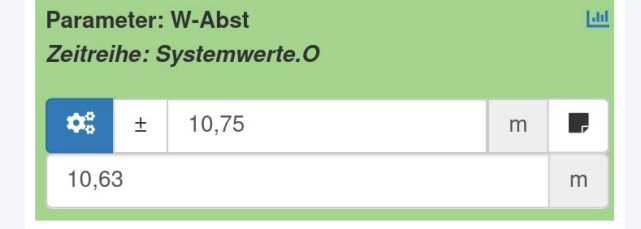

## Auftrag an Messtrupp als gelbe Warnung anzeigen (nur Backend WISKI)

In der Eingabe der Feldversion können Aufträge für Messtrupps angezeigt werden. In der Stationsliste markiert ein <sup>A</sup> jene Stationen, an denen es offene Aufgaben bzw. Infos für die Benutzer der Handeingabe gibt. Mit einem Klick auf die Station wird dann auch der Auftrag in Gelb in der Eingabeoberfläche dargestellt.

| ₩ Vorige Station F7                                           |                             | n F7 S Aktuelle Uhrzeit<br>übernehmen F2               |                                           | ▶ Nächste Station F8                    |
|---------------------------------------------------------------|-----------------------------|--------------------------------------------------------|-------------------------------------------|-----------------------------------------|
| QS-HE: Pegel                                                  | 1 (PG0001)                  |                                                        |                                           | +                                       |
| 🗰 Datum                                                       |                             |                                                        | O* Uhrz                                   | eit                                     |
| □ -                                                           |                             |                                                        |                                           | ۳ <u>۶</u> 1                            |
| An zwergisches<br>Pegel reparieren                            | Wartungsteam:               | Brückentroll bescl                                     | hädigt Pegel, bi                          | tte unschädlich machen und              |
| An zwergisches<br>Pegel reparieren                            | Wartungsteam:<br>Messwert/E | Brückentroll besch                                     | hädigt Pegel, bi                          | tte unschädlich machen und<br>Gemerkung |
| An zwergisches<br>Pegel reparieren<br>Parameter<br>Durchfluss | Wartungsteam:<br>Messwert/E | Brückentroll besch<br>Einheit<br>erwert: 10,16 l/s (04 | hädigt Pegel, bi<br>I<br>I/s<br>8.04.2022 | tte unschädlich machen und<br>Bemerkung |

Die Arbeitsaufträge werden in den WISKI-Stammdaten der jeweiligen Stationen im zusätzlichen Attribut »HWE-Auftrag an Messtrupp« eingetragen.

#### Grundwasser-Tiefenprofil (nur Backend WISKI WQM)

Die TBBM-Handeingabemaske ermöglicht es, Tiefenprofile für Wassertemperatur und Leitfähigkeit einzugeben. Die Daten werden nach erfolgreicher Übertragung im WISKI-WQM abgelegt. Klickt man auf den Button zum Hinzufügen des Wassertemperatur/Leitfähigkeit-Tiefenprofils, wird eine Zeile mit den folgenden Eingabefeldern angezeigt:

- Abstich (als Vorschlag vorausgefüllt in 1-Meter-Schritten), daneben der berechnete absolute Wasserstand
- Wassertemperatur
- Leitfähigkeit

Feldversion - Anzeige des Auftrags an Messtrupp Mit + kann eine weitere Zeile hinzugefügt werden, mit - wird die Zeile entfernt.

| Abstich [m]       | Absoluthöhe [m               | ü.A.] WT [°C] | LFKT [µS/cm]   |     |
|-------------------|------------------------------|---------------|----------------|-----|
| 1                 | 951,86 m                     | WT in 1,00 m  | LFKT in 1,00 m | + - |
| 2                 | 950,86 m                     | WT in 2,00 m  | LFKT in 2,00 m | + - |
| + Wassertemperatu | r/Leitfähigkeit-Tiefenprofil | N             |                |     |

Eingabe Wassertemperatur/Leitfähigkeit-Tiefenprofil

#### Auswertungen für Messtouren

Für allgemeine, aber auch sehr kundenspezifische Fragestellungen wurden verschiedene Auswertungen der Messtouren entwickelt. Wenn sie aktiviert sind, können sie in der Büroversion über die Icons neben den Messtouren aufgerufen werden:

- Zeitreihengraphen der Messtour anzeigen: Zeigt alle Verlaufsgrafiken der Messtour.
- Auswertungen aller Bemerkungen der Messtour anzeigen: Hier kann nach Bemerkungen gefiltert werden, zudem wird die aktuelle Batteriespannung angezeigt.
- Tabellarische Auswertung der Messtour anzeigen: Für alle Messungen der letzten 365 Tage werden die Einzelabweichungen zum plausiblen Bereich ermittelt (und in grau dargestellt). Diese Einzelabweichungen werden als absolute Zahlen aufsummiert und in fett angezeigt. Es folgen Spalten für die letzten 4 Jahre mit der Anzahl der gemessenen Werte und der Ausfälle.

| ۹  | Wasserstand: Bat |        |               |                                          |                     |  |  |  |
|----|------------------|--------|---------------|------------------------------------------|---------------------|--|--|--|
| Nº | Messort          | Nummer | Station       | Bemerkung                                | Batteriespannung    |  |  |  |
| 1  | QS-HE            | GW0001 | Grundwasser 1 | 2022-03-25: Wasserstand: Batteriewechsel | 0,70 V (2023-01-16) |  |  |  |
| 2  | QS-HE            | GW0002 | Grundwasser 2 | 2023-01-16: Wasserstand: Batterietausch  | 0,90 V (2023-01-16) |  |  |  |
| 3  | QS-HE            | GW0003 | Grundwasser 3 |                                          | 0,80 V (2023-01-16) |  |  |  |

# Auswertungen aller Bemerkungen der Messtour anzeigen: Batterietausch wird angezeigt, sowie die aktuelle Batteriespannung

#### TBBM <sup>©</sup>Handeingabemaske

| N⁰ | Messort | Nummer   | Station                             | Parameter  | Wert außerhalb des plausiblen Bereichs          | 2023        | 2022 | 2021 | 2020        |   |
|----|---------|----------|-------------------------------------|------------|-------------------------------------------------|-------------|------|------|-------------|---|
| 1  | QS-HE   | 222Pegel | Pegel 222 (für Beobachterliste OWF) | Durchfluss | <b>3,10 l/s</b> 0 +2,00 0 +0,10 - 0 0 0 +1,00 0 | <b>0</b> +0 | 9 +1 | 4 +0 | <b>0</b> +0 | E |

Tabellarische Auswertung der Messtour anzeigen: Die Spalte "Werte außerhalb des plausiblen Bereichs" zeigt für die Messungen der letzten 365 Tage die Einzelabweichungen zum plausiblen Bereich an. Der Wert 3,10 I entspricht der Summe der Abweichungen.

#### Vereinfachter CSV-Import

Über den vereinfachten CSV-Import der TBBM-Handeingabe kann man CSV-Dateien direkt in Handwertezeitreihen einer Messtour zu importieren. Voraussetzungen dafür sind, dass der CSV-Importer zur Nutzung freigeschaltet ist und man in der Konfiguration die »Büroversion« aktiviert.

Klickt man auf den Button *tork* – der nun an den Messtouren angezeigt wird – so öffnet sich die Eingabeoberfläche für den CSV-Import:

- CSV-Text: Die zu importierenden Daten können hier händisch oder per Copyand-paste aus einer CSV-Datei eingetragen werden. Als Trennzeichen dienen Tabulatoren, Semikolon oder Beistrich. Die Reihenfolge und Anzahl der Spalten können dabei beliebig sein, jedoch muss es zumindest jeweils eine Spalte für das Datum, die Uhrzeit und den Datenwert geben.
- Konfiguration:
  - In der ersten Spalte wird definiert, ab welcher Zeile die Daten importiert werden. Spaltenbeschriftungen und Zeiträume zu Beginn des Datensatzes können so ausgeschlossen werden. Unter Vorschau wird angezeigt, welche Zeilen für den Import vorgesehen sind.
  - Konfiguration der Datenspalten: Hier wird definiert, ob eine Spalte aus CSV-Text importiert werden soll und falls ja, um was für einen Typ es sich handelt. Zur besseren Übersicht werden die ausgewählten Spalten in der Konfiguration eingefärbt. Für den Import müssen eine Datums-, Uhrzeitund Wertespalte konfiguriert werden, die Bemerkungsspalte ist optional.
  - Datum/Uhrzeit-Format: Hier wird das Format f
    ür Datum und Uhrzeit angegeben. Wenn das Format nicht mit den Daten unter CSV-Text übereinstimmt, bleibt die Spalte Datum/Uhrzeit in der Vorschau leer und der gesamte Datenimport schlägt fehl.
  - Zeitreihe: Über ein Dropdown-Menü kann ausgewählt werden, in welche Zeitreihe die Daten importiert werden sollen. Zur Auswahl stehen hier nur die Zeitreihen der aktiven Messtour.

- Einheit: Einheit der Daten, der Eintrag ist optional.
- Messtrupp: Der Messtrupp wird als Zusatzbemerkung an die Datenbank übertragen. Dieser Eintrag ist optional.
- Vorschau: Hier wird angezeigt, welche Daten in die Datenbank importiert werden.
- Messtour in die zentrale Datenbank übertragen.

#### TBBM <sup>©</sup>Handeingabemaske

#### **CSV-Import**

#### Quelldaten

| CSV-Text                                                                                                    |                                                                                                    |                                                                                                    |                                                                                                    |                                                                                                    |                                                                                                    |                                 |                                                               |                                                                                                    |                                                                                                    |
|----------------------------------------------------------------------------------------------------|----------------------------------------------------------------------------------------------------|----------------------------------------------------------------------------------------------------|----------------------------------------------------------------------------------------------------|----------------------------------------------------------------------------------------------------|----------------------------------------------------------------------------------------------------|---------------------------------|---------------------------------------------------------------|----------------------------------------------------------------------------------------------------|----------------------------------------------------------------------------------------------------|
| Station Paran<br>Leutasch Luftte<br>Leutasch Luftte<br>Leutasch Luftte                                        | reter Datum<br>Imperatur 01.05<br>Imperatur 02.05<br>Imperatur 02.05                                          | Uhrzeit Wert H<br>.2022 12:00:00<br>.2022 120000 1<br>.2022 13:25:00 2                                   | Controllwert Bem<br>15 14,4 blabj<br>16 13,3 Uhrzeit ha<br>23,5 23 Maximum                                         | erkung weitere <u>S</u><br>l <u>a</u><br>at falsches Format<br>a <u>blabla</u>                                | palte<br><u>blabla</u>                                                                                   |                                 |                                                               |                                                                                                    |                                                                                                    |
| Konfigura                                                                                                    | ition                                                                                                    |                                                                                                    |                                                                                                    |                                                                                                    |                                                                                                    |                                 |                                                               |                                                                                                    |                                                                                                    |
| <ul> <li>Datum-Spalte</li> <li>Uhrzeit-Spalte</li> <li>Werte-Spalte</li> <li>Bemerkung-<br/>Spalte</li> </ul> | <ul> <li>Datum-Spalte</li> <li>Uhrzeit-Spalte</li> <li>Werte-Spalte</li> <li>Bemerkung-<br/>Spalte</li> </ul> | <ul> <li>Datum-Spalte</li> <li>Uhrzeit-Spalte</li> <li>Werte-Spalte</li> <li>Bemerkung-Spalte</li> </ul> | <ul> <li>Datum-Spalte</li> <li>Uhrzeit-Spalte</li> <li>Werte-Spalte</li> <li>Bemerkung-</li> <li>Spalte</li> </ul> | <ul> <li>Datum-Spalte</li> <li>Uhrzeit-Spalte</li> <li>Werte-Spalte</li> <li>Bemerkung-<br/>Spalte</li> </ul> | <ul> <li>Datum-Spalte</li> <li>Uhrzeit-Spalte</li> <li>Werte-Spalte</li> <li>Bemerkung-Spalte</li> </ul> | O Da<br>Uł<br>Wł<br>Be<br>Spali | atum-Spalte<br>arzeit-Spalte<br>erte-Spalte<br>merkung-<br>te | <ul> <li>Datum-Spalte</li> <li>Uhrzeit-Spalte</li> <li>Werte-Spalte</li> <li>Bemerkung-Spalte</li> </ul> | <ul> <li>Datum-Spalte</li> <li>Uhrzeit-Spalte</li> <li>Werte-Spalte</li> <li>Bemerkung-Spalte</li> </ul> |
| ○Į                                                                                                    | Station                                                                                                    | Parameter                                                                                                | Datum                                                                                                    | Uhrzeit                                                                                                    | Wert                                                                                                    | Kont                            | rollwert                                                      | Bemerkung                                                                                                | weitere Spalte                                                                                           |
| I I                                                                                                    | Leutasch                                                                                                    | Lufttemperatur                                                                                           | 01.05.2022                                                                                                    | 12:00:00                                                                                                    | 15                                                                                                    | 14,4                            |                                                               | <leer></leer>                                                                                            | blabla                                                                                                   |
| 01                                                                                                    | Leutasch                                                                                                    | Lufttemperatur                                                                                           | 02.05.2022                                                                                                    | 120000                                                                                                    | 16                                                                                                    | 13,3                            |                                                               | Uhrzeit hat falsches<br>Format                                                                           | blabla                                                                                                   |
| ⊂Į                                                                                                    | Leutasch                                                                                                    | Lufttemperatur                                                                                           | 02.05.2022                                                                                                    | 13:25:00                                                                                                    | 23,5                                                                                                    | 23                              |                                                               | Maximum                                                                                                  | blabla                                                                                                   |
|                                                                                                    |                                                                                                    | _                                                                                                    |                                                                                                    |                                                                                                    |                                                                                                    |                                 | Einheit                                                       | Messtrupp                                                                                                |                                                                                                    |
| dd.MM.yyyy HH:n                                                                                               | nm:ss Leutas                                                                                                  | ch Kirchplatzl / 1013                                                                                    | 203 / LT / °C                                                                                                    |                                                                                                    |                                                                                                    | -                               | °C                                                            |                                                                                                    |                                                                                                    |
| dd.MM.yyyy HH:n<br>Vorschau<br>№ Messort                                                                      | mat Zeitreih<br>nm:ss Leutas<br>Nummer St                                                                     | ch Kirchplatzl / 1013<br>ation                                                                           | 03 / LT / °C<br>Parameter                                                                                          | Datum/Uhrz                                                                                                    | eit 🕸 Mess                                                                                               | wert                            | °C<br>∕Einheit                                                | Bemerkung                                                                                                |                                                                                                    |
| dd.MM.yyyy HH:n<br>Vorschau<br><u>Nº Messort</u><br>19 Leutasch                                               | Mat Zeitreihr<br>nm:ss Leutas<br>Nummer St<br>101303 Le                                                       | ation<br>utasch Kirchplatzl / 1013                                                                       | 103 / LT / °C<br>Parameter<br>LT                                                                                   | <b>Datum/Uhrz</b><br>01.05.2022 11                                                                            | eit 券 Mess<br>:00                                                                                        | swert                           | /Einheit<br>15,00                                             | Bemerkung<br>°C <leer></leer>                                                                            |                                                                                                    |
| dd.MM.yyyy HH:n<br>Vorschau<br>Nº Messort<br>19 Leutasch<br>19 Leutasch                                       | Mummer St<br>101303 Let<br>101303 Let                                                                         | ation<br>utasch Kirchplatzl / 1013<br>utasch Kirchplatzl<br>utasch Kirchplatzl                           | Parameter<br>LT<br>LT                                                                                              | <b>Datum/Uhrz</b><br>01.05.2022 11                                                                            | • <b>it 券 Mes</b> :<br>:00                                                                               | swert                           | /Einheit<br>/Einheit<br>15,00<br>16,00                        | Bemerkung<br>°C <leer><br/>°C Uhrzeit hat falsch</leer>                                                  | nes Format                                                                                               |

≓ Messtour in die zentrale Datenbank übertragen

**CSV-Import der TBBM-Handeingabe** 

# Kontakt

#### TBBM Technisches Büro Buchauer Markus GmbH

Edith-Stein-Weg 2, Top 9, 6020 Innsbruck Telefon: +43 512 283092 Fax: +43 512 283092-9 E-Mail: <u>office@tbbm.at</u> Web: <u>www.tbbm.at</u>

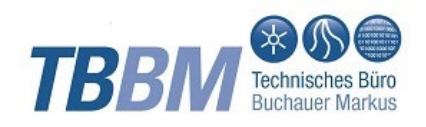